Projetor Dell™ M110 Guia do Usuário

### Notas, Precauções e Alertas

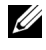

**NOTA:** Uma NOTA indica informações importantes que o ajudam a usar melhor seu projetor.

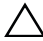

PRECAUÇÃO: Uma PRECAUÇÃO indica dano em potencial ao hardware ou perda de dados se as instruções não forem sequidas.

#### AVISO: Um AVISO indica o risco de danos materiais, danos pessoais ou morte.

As informações contidas neste documento estão sujeitas a alteração sem aviso prévio.

#### © 2012 Dell Inc. Todos os direitos reservador.

É estritamente proibida a reprodução destes materiais de qualquer modo sem a permissão por escrito da Dell Inc.

Marcas comerciais usadas neste texto: Dell a e logomarca DELL são marcas registradas de Dell Inc.; DLP e a logomarca DLP são marcas registradas de TEXAS INSTRUMENTS INCORPORATED; Microsoft e Windows são marcas registradas de Microsoft Corporation nos Estados Unidos e/ou outros países.

Outras marcas e nomes comerciais podem ser usados neste documento para se referir tanto a entidades que reivindiquem as marcas e os nomes ou seus produtos. A Dell Inc. nega qualquer interesse de propriedade em marcas ou nomes comerciais que não sejam os seus próprios.

Modelo M110

Maio de 2012 Rev. A01

## Conteúdo

| 1 | O projetor Dell 6                                               |
|---|-----------------------------------------------------------------|
|   | Sobre o projetor                                                |
| 2 | Como conectar o projetor 10                                     |
|   | Conexão a um computador                                         |
|   | Conexão a um computador usando um cabo VGA . 11                 |
|   | Conexão de um Computador por um Cabo USB 12                     |
|   | Conexão a um Computador Usando o Conector<br>Sem Fio (Opcional) |
|   | Conexão a um reprodutor de DVD                                  |
|   | Conexão de um reprodutor de DVD usando um<br>cabo  A/V a RCA    |
|   | Conexão de um reprodutor de DVD usando um<br>cabo HDMI          |
|   | Conexão à Multi-Mídia                                           |
|   | Conexão à Multi-Mídia usando Disco Flash USB . 16               |
|   | Conexão à Multi-Mídia usando o cartão MicroSD . 17              |
| 3 | Como usar seu projetor                                          |
|   | Como ligar seu projetor                                         |
|   | Como desligar seu projetor                                      |
|   | Como ajustar da imagem projetada                                |

| Como elevar o projetor                                                     | 19       |
|----------------------------------------------------------------------------|----------|
| Como abaixar o projetor                                                    | 19       |
| Ajuste do Foco do Projetor                                                 | 20       |
| Ajuste do tamanho da imagem projetada                                      | 21       |
| Como usar o painel de controle                                             | 23       |
| Instalação da Pilha do Controle Remoto (opcional)  .                       | 27       |
| Alcance operacional com controle remoto                                    | 28       |
| Utilização da Exibição na Tela                                             | 29       |
| INPUT SOURCE (FONTE DE ENTRADA)                                            | 29       |
| AUTO ADJUST (AJUSTE AUTOMÁTICO)                                            | 30       |
| VIDEO MODE (MODO DE VÍDEO)                                                 | 31       |
| VOLUME                                                                     | 31       |
| AUDIO INPUT (ENTRADA DE ÁUDIO)                                             | 31       |
| ADVANCED SETTINGS (CONFIGURAÇÕES                                           | 22       |
|                                                                            | 3Z<br>12 |
|                                                                            | 4Z       |
| Introdução à multimídia                                                    | 43       |
| Como configurar o tipo de arquivo para multimídia<br>com USB               | 44       |
| Como configurar o tipo de arquivo para multimídia<br>com MicroSD           | 46       |
| Como configurar o tipo de arquivo para multimídia<br>com a Memória Interna | 48       |
| Office Viewer para USB, Micro SD, e<br>Memória Interna                     | 50       |
| Configuração multimídia para USB, Micro SD, e<br>Memória interna           | 51       |
| PHOTO SETUP (Configuração de foto)                                         | 51       |
| VIDEO SETUP (Configuração de vídeo)                                        | 52       |
| MUSIC SETUP (Configuração de música)                                       | 52       |

|   | FIRMWARE UPDATE (ATUALIZAÇÃO DE<br>FIRMWARE) |
|---|----------------------------------------------|
| 4 | Solução de problemas do projetor 54          |
|   | Sinal-guia                                   |
| 5 | Especificações59                             |
| 6 | Como entrar em contato com a Dell 63         |
| 7 | Apêndice: Glossário64                        |

# 1

## O projetor Dell

O projetor é fornecido com todos os itens indicados abaixo. Verifique se todos os itens estão presentes e entre em contato com a Dell™ se algum estiver faltando.

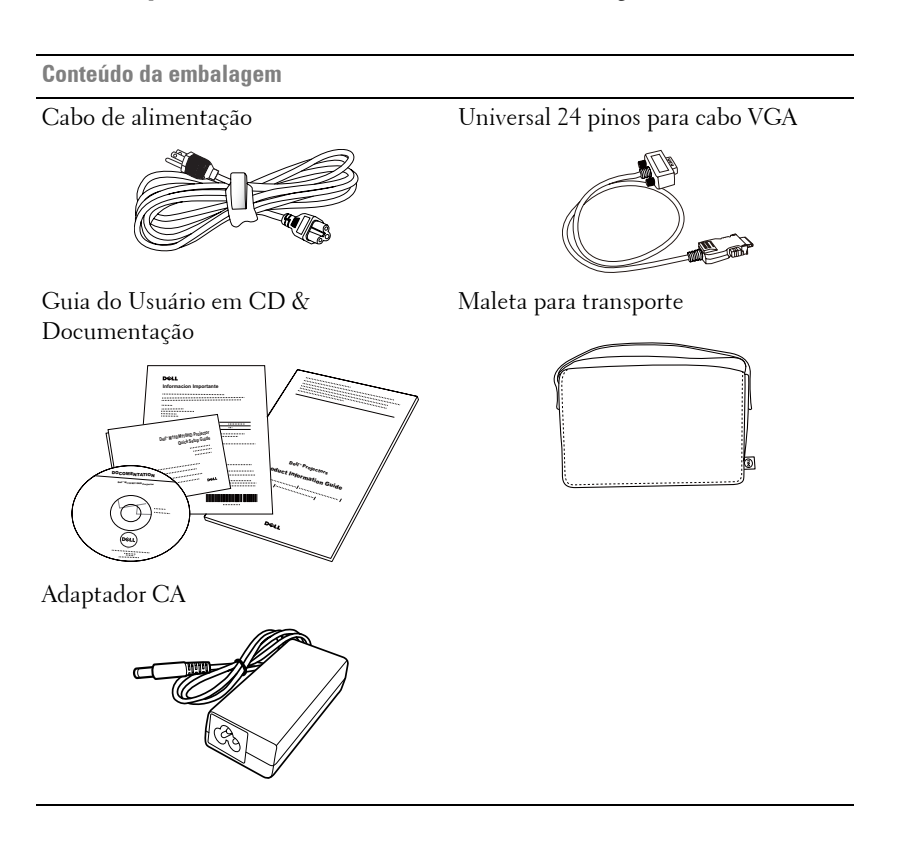

Conteúdo opcional

#### Controle remoto

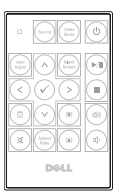

Cabo HDMI 1,2 m

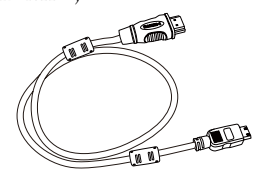

Cabo USB 1,2 m (USB-A a USB-A)

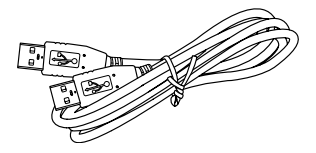

Mini tripé

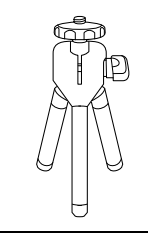

conector 3,5 mm A/V para cabo RCA

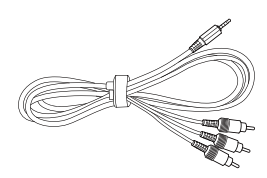

Cabo conector 3,5 mm A/V

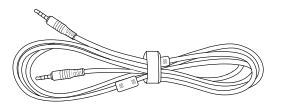

Universal 24 pinos para cabo VGA e saída de Áudio

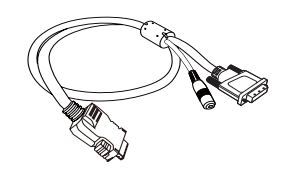

Adaptador de rede sem fios

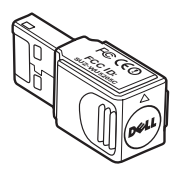

#### Sobre o projetor

#### Vista Superior

#### Vista Inferior

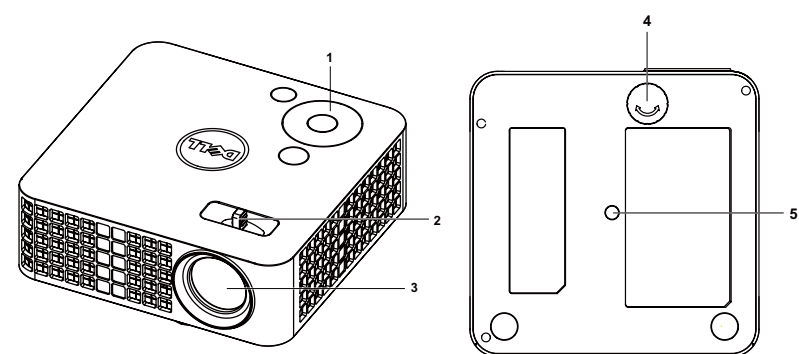

| 1 | Painel de controle                                           |
|---|--------------------------------------------------------------|
| 2 | Anel de foco                                                 |
| 3 | Lente                                                        |
| 4 | Roda de ajuste da inclinação                                 |
| 5 | Orifício de instalação para tripé: Inserir porca 1/4"*20 UNC |

#### A PRECAUÇÃO: Instruções de segurança

- 1 Não use o projetor próximo a aparelhos que gerem muito calor.
- **2** Não use o projetor em áreas onde haja excesso de poeira. A poeira pode causar a falha do sistema e o projetor será desligado automaticamente.
- 3 Certifique-se de que o projetor esteja montado numa área bem-ventilada.
- 4 Não obstrua as ranhuras e aberturas de ventilação no projetor.
- 5 Certifique-se de que o projetor funcione em temperatura ambiente (5°C a 35°C).
- **6** Não tente tocar a saída de ventilação já que esta pode esquentar muito depois que o projetor for ligado ou imediatamente depois que ele tenha sido ligado.
- **7** Não olhe dentro da lente enquanto o projetor estiver ligado pois isto pode ferir seus olhos.
- **8** Não coloque nenhum objeto perto ou em frente do projetor nem cubra sua lente enquanto o projetor estiver ligado pois o calor pode fazer o objeto derreter ou queimar.
- 9 Não use álcool para limpar a lente.

10 Não use este projetor sem fio perto de marca-passo cardíaco. 11 Não use este projetor sem fio perto de equipamento médico. 12 Não use este projetor sem fio perto de fornos de microondas.

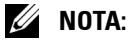

- Kite de Tripé Recomendado para o Projetor (VXJN3). Para mais informações, ver o website de Suporte da Dell em support.dell.com.
- Para mais informações, consulte as Informações de Segurança que acompanham seu projetor.

# 2

## **Como conectar o projetor**

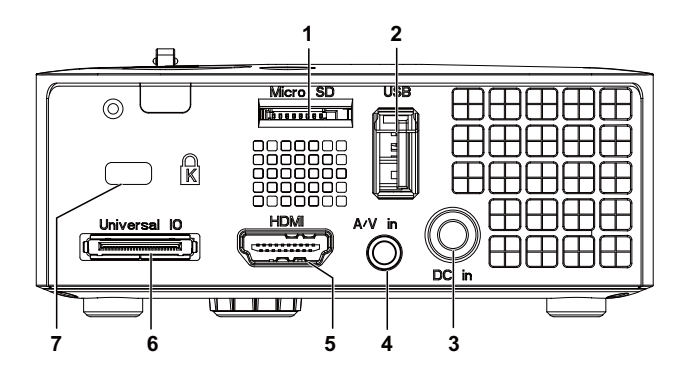

| 1 | Slot do cartão MicroSD para<br>reprodução multi-mídia<br>(Vídeo/Áudio/Foto) e atualização<br>do firmware de suporte de mídia e<br>processador de imagem                                                                                                 | 5 | Conector HDMI                                                  |
|---|----------------------------------------------------------------------------------------------------|---|----------------------------------------------------------------|
| 2 | Conecor USB Tipo A para tela<br>USB, reprodutor multi-mídia<br>(Vídeo/Áudio/Foto), acesso ao<br>armazenamento da memória USB<br>(drive flash USB/memória<br>interna), atualização de firmware,<br>e suporte opcional de adaptador<br>sem fio e mobishow | 6 | Conector de E/S universal para<br>entrada VGA e saída de Áudio |
| 3 | Conector de entrada DC                                                                                                    | 7 | Ranhura para cabo de segurança                                 |
| 4 | Conector de entrada de<br>áudio/vídeo                                                                                                    |   |                                                                |

PRECAUÇÃO: Antes de iniciar qualquer procedimento desta seção, siga as Instruções de segurança descritas em página 8.

## Conexão a um computador

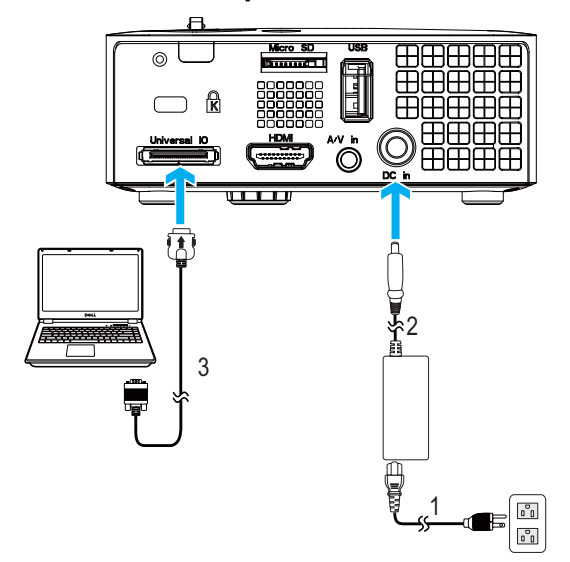

#### Conexão a um computador usando um cabo VGA

| 1 | Cabo de alimentação              |
|---|----------------------------------|
| 2 | Adaptador CA                     |
| 3 | Universal 24 pinos para cabo VGA |

**NOTA:** Apenas um cabo universal 24 pinos para VGA é enviado com seu projetor. Um cabo adicional universal 24 pinos para VGA ou 24 pinos para VGA e cabo de saída de áudio pode ser comprado no website da Dell em **www.dell.com**.

#### Conexão de um Computador por um Cabo USB

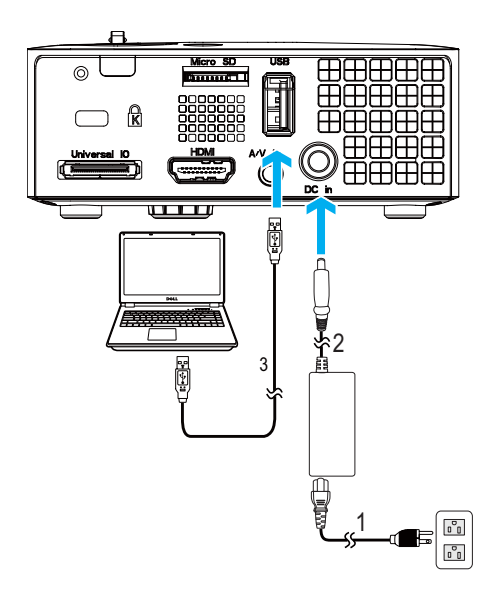

| 1 | Cabo de alimentação |
|---|---------------------|
| 2 | Adaptador CA        |
| 3 | Cabo USB-A a USB-A  |

**NOTA:** Plug and Play. O cabo USB (USB A a A) não é enviado com seu projetor. Você pode adquirir o cabo USB (USB A a A) no website Dell em **www.dell.com**.

#### Conexão a um Computador Usando o Conector Sem Fio (Opcional)

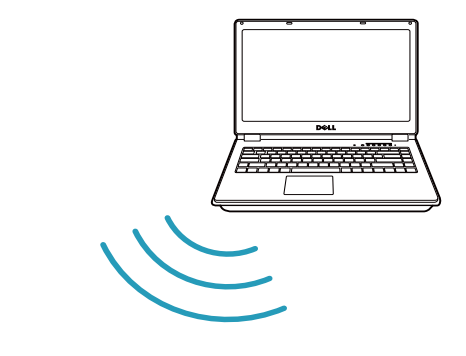

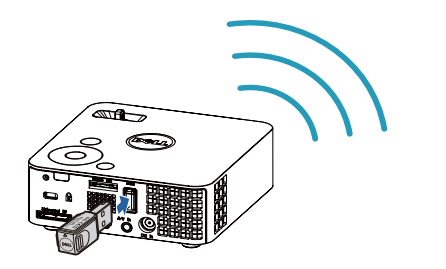

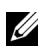

**NOTA:** Seu computador deve ser equipado com um conector sem fio e apropriadamente configurado para detectar outra conexão sem fio. Consulte a documentação de seu computador sobre como configurar uma conexão sem fio.

**NOTA:** Seu projetor deve estar instalado com um emulador sem fio se quiser usar o monitor sem fio. O plugue sem fio não é enviado com seu projetor. Você pode adquiri-lo no website Dell em www.dell.com.

## Conexão a um reprodutor de DVD

#### Conexão de um reprodutor de DVD usando um cabo A/V a RCA

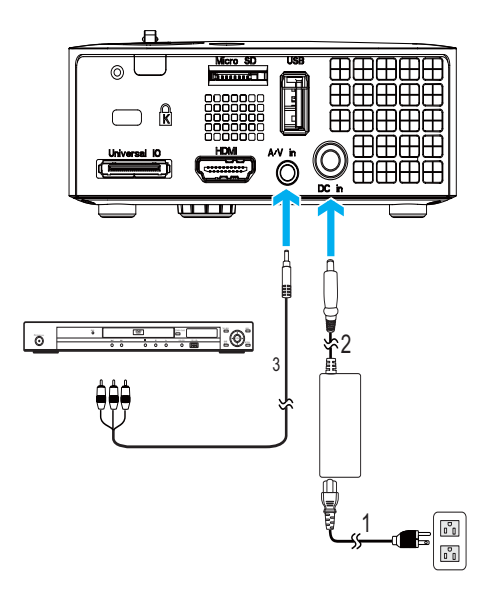

| 1 | Cabo de alimentação               |
|---|-----------------------------------|
| 2 | Adaptador CA                      |
| 3 | conector 3,5 mm A/V para cabo RCA |

**NOTA:** O cabo conector 3,5 mm A/V a RCA não é enviado com seu projetor. Você pode adquirir o cabo conector 3,5 mm A/V a RCA no website Dell em **www.dell.com**.

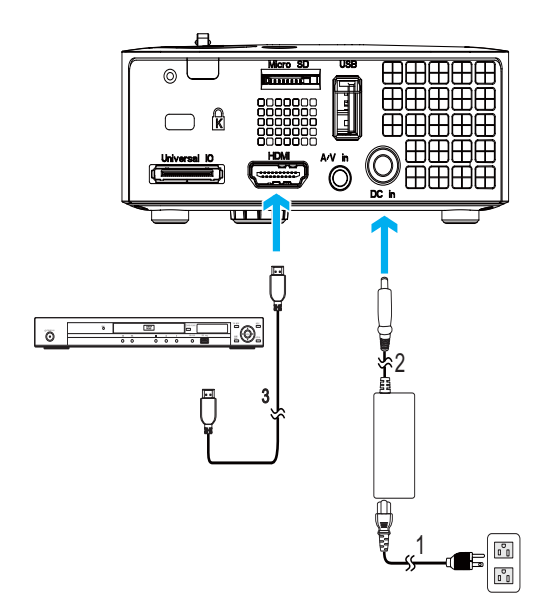

#### Conexão de um reprodutor de DVD usando um cabo HDMI

| 1 | Cabo de alimentação |
|---|---------------------|
| 2 | Adaptador CA        |
| 3 | Cabo HDMI           |

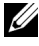

NOTA: O cabo HDMI não é enviado com seu projetor. Você pode adquirir o cabo HDMI no website Dell em www.dell.com.

## Conexão à Multi-Mídia

#### Conexão à Multi-Mídia usando Disco Flash USB

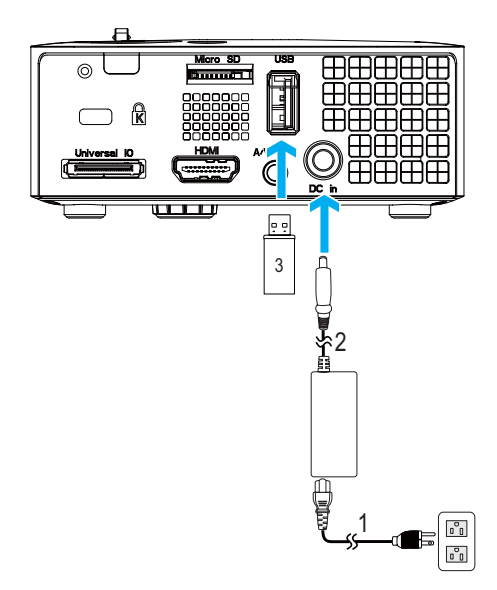

| 1 | Cabo de alimentação |
|---|---------------------|
| 2 | Adaptador CA        |
| 3 | Disco flash USB     |

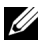

**NOTA:** 0 disco flash USB não é enviado com seu projetor.

#### Conexão à Multi-Mídia usando o cartão MicroSD

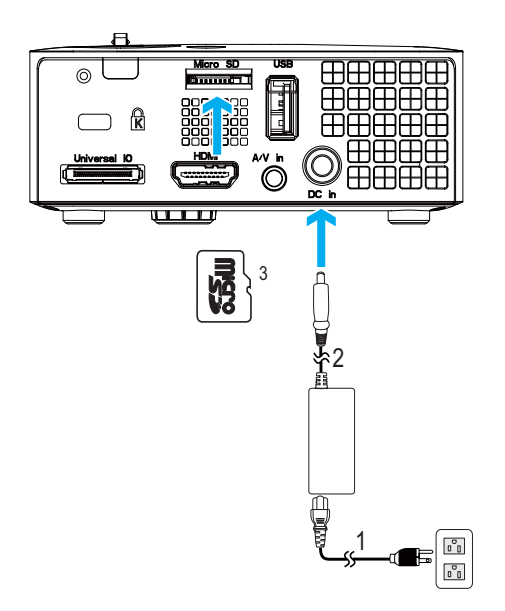

| 1 | Cabo de alimentação |
|---|---------------------|
| 2 | Adaptador CA        |
| 3 | Cartão MicroSD      |

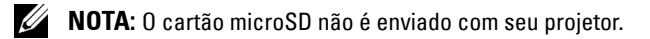

## Como usar seu projetor

## Como ligar seu projetor

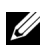

**NOTA:** Ligue o projetor antes de ligar a fonte (computador, DVD player, etc.). A luz do botão Power (Liga/desliga) pisca em azul até ser pressionado.

- 1 Conecte o cabo de alimentação com o adaptador CA e os cabos de sinal apropriadosao projetor. Para obter informações sobre como conectar o projetor, consulte "Como conectar o projetor" na página 10.
- 2 Pressione o botão Power (Liga/desliga) (consulte "Como usar o painel de controle" na página 23 para localizar o botão Power (Liga/desliga)).
- 3 Ligue sua fonte (computador, reprodutor de DVD, etc.).
- 4 Conecte sua fonte ao projetor usando o cabo apropriado. Veja "Como conectar o projetor" na página 10 para instruções para conectar sua fonte ao projetor.
- 5 Por padrão, a fonte de entrada do projetor é definida como VGA. Mude a fonte de entrada do projetor se necessário.
- 6 Caso haja várias origens conectadas ao projetor, pressione o botão Source (Origem) no controle remoto ou no painel de controle para selecionar a origem desejada. Veja "Como usar o painel de controle" na página 23 e "Como usar o controle remoto (opcional)" na página 25 para localizar o botão de Source (Origem).

## Como desligar seu projetor

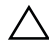

**PRECAUÇÃO:** Desconecte o projetor da tomada depois de desligá-lo adequadamente, conforme explicado no procedimento a seguir.

1 Pressione o botão Power (Liga/desliga). Siga a instrução exibida na tela para desligar adequadamente o projetor.

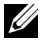

NOTA: A mensagem "Press Power Button to Turn off Projector (Pressione o Botão Liga/Desliga para Desligar o Projetor)" aparecerá na tela. A mensagem desaparecerá depois de 5 segundos ou você pode pressionar o botão Menu para apagá-la.

2 Pressione novamente o botão Power (liga/desliga). Os ventiladores de arrefecimento continuam funcionando por 120 segundos.

3 Para desligar o projetor rapidamente, pressione o botão Liga/desliga e mantenha-o pressionado por 1 segundo enquanto os ventiladores de arrefecimento do projetor ainda estiverem funcionando.

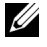

**NOTA:** Antes de voltar a ligar o projetor, espere 60 segundos para permitir que a temperatura interna estabilize.

4 Desconecte o cabo de alimentação e adaptador CA da tomada e do projetor.

## Como ajustar da imagem projetada

#### Como elevar o projetor

1 Levante o projetor ao ângulo de exibição desejado e use o ajuste de inclinação frontal para fazer o ajuste fino do ângulo de exibição.

#### Como abaixar o projetor

1 Baixe o projetor e use a roda de ajuste frontal de inclinação para fazer o ajuste fino do ângulo de exibição.

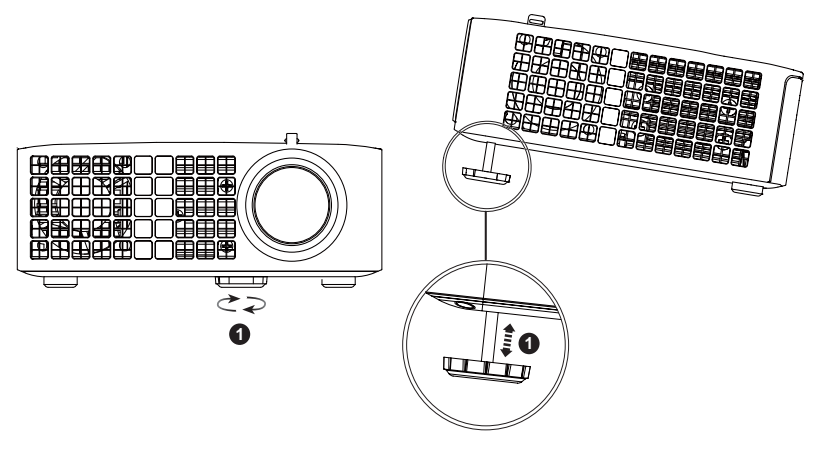

| 1 | Roda frontal de ajuste da inclinação |  |
|---|--------------------------------------|--|
|   | (Ângulo de inclinação: 0 a 6 graus)  |  |

## Ajuste do Foco do Projetor

- PRECAUÇÃO: Para evitar danos ao projetor, verifique se as rodas de elevação estão completamente retraídas antes de deslocar o projetor ou colocá-lo na maleta para transporte.
- **1** Gire a guia de foco até que a imagem fique nítida. O projetor focaliza distâncias que varia de 3,18 pés a 8,48 pés (97 cm a 258 cm).

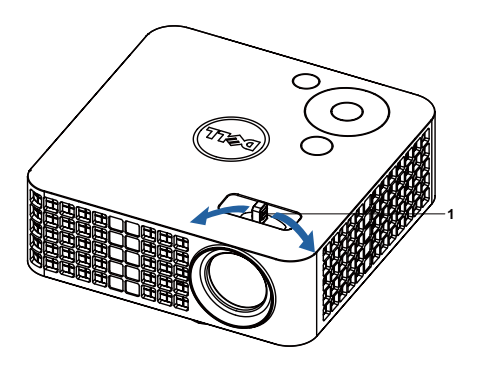

1 Guia de foco

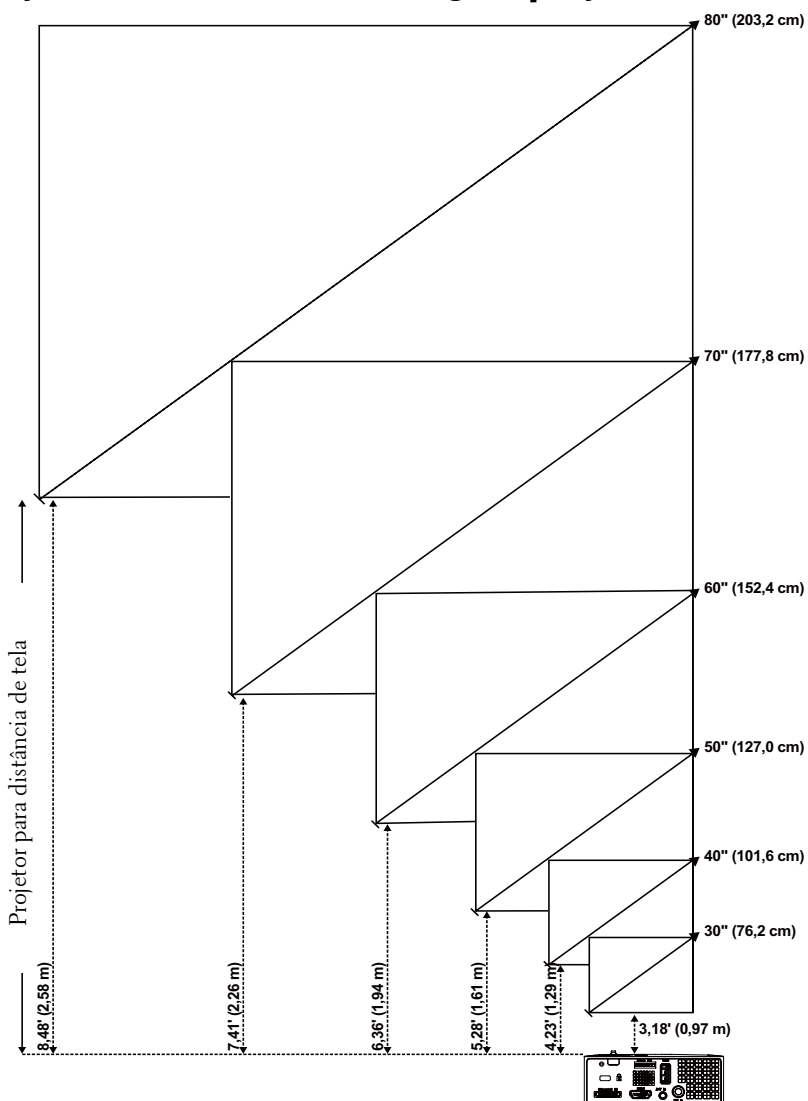

Ajuste do tamanho da imagem projetada

| Tela (diagonal)                                                    | 30"       | 40"        | 50"          | 60"        | 70"        | 80"        |  |
|--------------------------------------------------------------------|-----------|------------|--------------|------------|------------|------------|--|
|                                                                    | (76,2 cm) | (101,6 cm) | (127,0 cm)   | (152,4 cm) | (177,8 cm) | (203,2 cm) |  |
| Tamanho da tela                                                    | 25,59" X  | 33,86" X   | 42,13" X     | 50,79" X   | 59,45" X   | 67,72" X   |  |
|                                                                    | 15,75"    | 21,26"     | 26,38"       | 31,89"     | 37,01"     | 42,52"     |  |
|                                                                    | (65 cm X  | (86 cm X   | (107 cm x 67 | (129 cm X  | (151 cm X  | (172 cm X  |  |
|                                                                    | 40 cm)    | 54 cm)     | cm)          | 81 cm)     | 94 cm)     | 108 cm)    |  |
| Hd                                                                 | 15,75"    | 21,26"     | 26,38"       | 31,89"     | 37,01"     | 42,52"     |  |
|                                                                    | (40 cm)   | (54 cm)    | (67 cm)      | (81 cm)    | (94 cm)    | (108 cm)   |  |
| Distância                                                          | 3,18"     | 4,23'      | 5,28'        | 6,36'      | 7,41'      | 8,48'      |  |
|                                                                    | (0,97 m)  | (1,29 m)   | (1,61 m)     | (1,94 m)   | (2,26 m)   | (2,58 m)   |  |
| * Esse gráfico deve ser usado pelo usuário apenas como referência. |           |            |              |            |            |            |  |

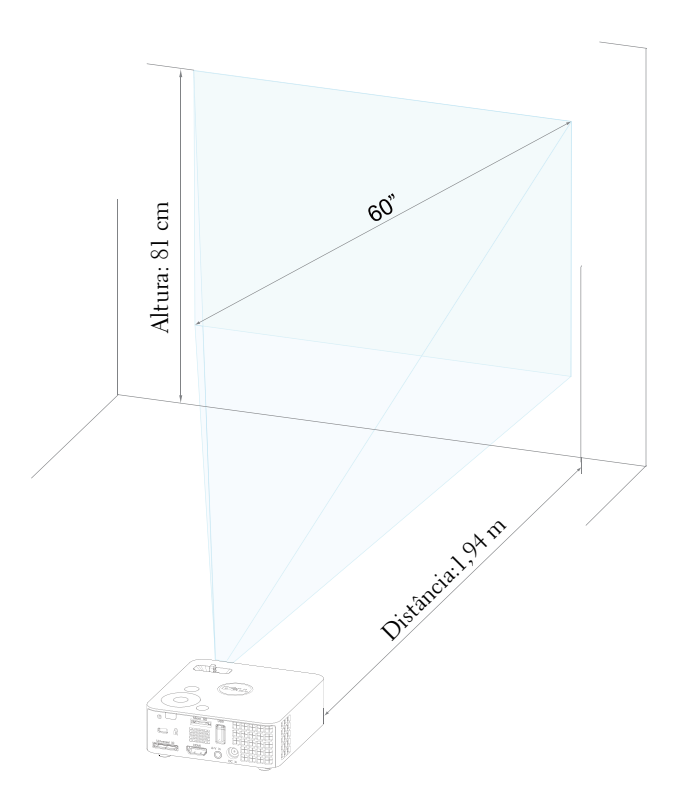

## Como usar o painel de controle

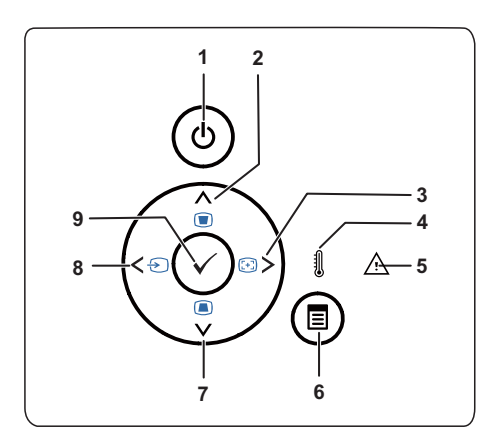

| 1 | Funcionamento                        | Liga ou desliga o projetor. Para obter mais<br>informações, consulte "Como ligar seu projetor"<br>na página 18 e "Como desligar seu projetor" na<br>página 18. |
|---|--------------------------------------|----------------------------------------------------------------------------------------------------|
| 2 | Para cima 📐 / Ajuste<br>de distorção | Pressione para selecionar os itens do Menu de<br>Exibição em Tela (OSD).                                                                                       |
|   | trapezoidal                          | Pressione para ajustar a distorção da imagem<br>causada pela inclinação do projetor (+/-40 graus).                                                             |
| 3 | Direita 📐 / Ajuste<br>Automático     | Pressione para selecionar os itens do Menu de<br>Exibição em Tela (OSD).                                                                                       |
|   |                                      | Pressione para sincronizar o projetor com a origem de entrada.                                                                                                 |
|   |                                      | NOTA: 0 Auto Adjust (Ajuste Automático) não<br>funciona se -a exibição na tela (OSD) estiver<br>visível.                                                       |

| 4 | LED de temperatura                   | Se o indicador âmbar de TEMPERATURA estiver<br>aceso ou piscando, um dos seguintes problemas<br>pode ter ocorrido:                    |
|---|--------------------------------------|----------------------------------------------------------------------------------------------------|
|   |                                      | <ul> <li>A temperatura interna do projetor está muito<br/>alta</li> </ul>                                                             |
|   |                                      | Para obter mais informações, consulte "Solução<br>de problemas do projetor" na página 54 e "Sinal-<br>guia" na página 58.             |
| 5 | LED de erro                          | O LED de erro pisca em âmbar, um dos<br>ventildores falhou. O projetor será<br>automaticamente desligado.                             |
| 6 | Menu 🗐                               | Pressione para ativar o OSD. Use a teclas<br>direcionais e o botão <b>Menu</b> para navegar no OSD.                                   |
| 7 | Para cima 🔽 / Ajuste<br>de distorção | Pressione para selecionar os itens do Menu de<br>Exibição em Tela (OSD).                                                              |
|   | trapezoidal                          | Pressione para ajustar a distorção da imagem<br>causada pela inclinação do projetor (+/-40 graus).                                    |
| 8 | Esquerda < / Origem                  | Pressione para selecionar os itens do Menu de<br>Exibição em Tela (OSD).                                                              |
|   |                                      | Pressione para alternar entre as origens RGB<br>analógico, S-Video, e HDMI quando várias<br>origens estiverem conectadas ao projetor. |
| 9 | Entrar 🗸                             | Pressione para confirmar o item selecionado.                                                                                          |

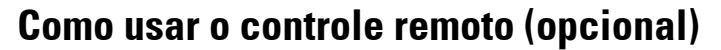

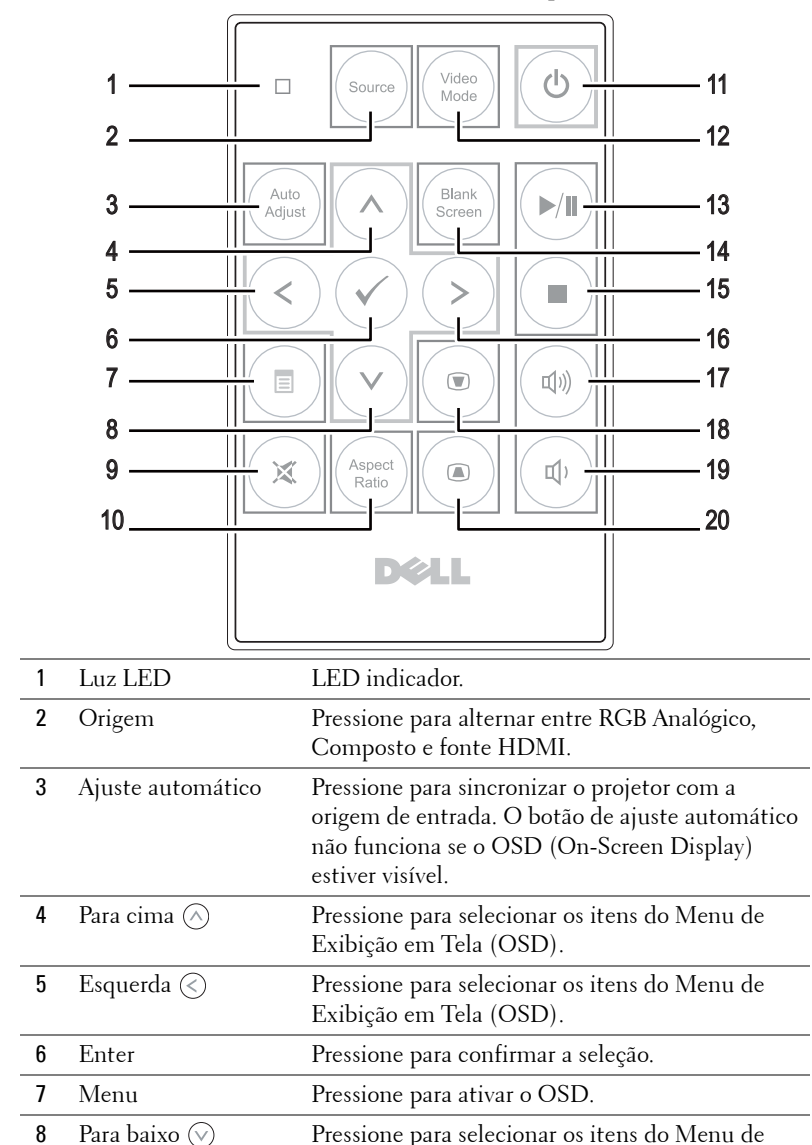

Exibição em Tela (OSD).

| 9  | Mudo                               | Pressione para ativar ou desativar o modo mudo<br>do alto-falante do projetor.                                                                                                    |
|----|------------------------------------|----------------------------------------------------------------------------------------------------|
| 10 | Proporção                          | Pressione para alterar a proporção de uma<br>imagem exibida.                                                                                                    |
| 11 | Funcionamento                      | Liga e desliga o projetor. Para obter mais<br>informações, consulte "Como ligar seu projetor"<br>na página 18 e "Como desligar seu projetor" na<br>página 18.                                                   |
| 12 | Modo de vídeo                      | O projetor tem configurações predefinidas<br>otimizadas para mostrar dados (apresentação de<br>slides) ou vídeos (filmes, jogos, etc.)                                                                          |
|    |                                    | Pressione o botão Video Mode (Modo de Vídeo)<br>e alterne entre Presentation mode (Modo de<br>apresentação), Bright mode (Modo de brilho),<br>Movie mode (Modo de filme), sRGB ou Custom<br>mode (Modo padrão). |
|    |                                    | Se você pressionar o botão Video Mode (Modo<br>de vídeo) uma vez, aparecerá o modo de exibição<br>atual. Pressionando o botão Video Mode (Modo<br>de vídeo) novamente, você alterna entre os<br>modos.          |
| 13 | Reproduzir/Pausa 🕅                 | Pressione para reproduzir/ dar pausa no arquivo<br>de mídia.                                                                                                    |
| 14 | Tela vazia                         | Pressione para ocultar/mostrar a imagem.                                                                                                    |
| 15 | Parar 🔳                            | Pressione para parar o arquivo de mídia.                                                                                                    |
| 16 | Direita 📎                          | Pressione para selecionar os itens do Menu de<br>Exibição em Tela (OSD).                                                                                                    |
| 17 | Aumentar o volume                  | Pressione para aumentar o volume.                                                                                                    |
| 18 | Ajuste de distorção<br>trapezoidal | Pressione para ajustar a distorção da imagem<br>causada pela inclinação do projetor (+/-40 graus).                                                                                                    |
| 19 | Diminuir o volume                  | Pressione para diminuir o volume.                                                                                                    |
| 20 | Ajuste de distorção<br>trapezoidal | Pressione para ajustar a distorção da imagem<br>causada pela inclinação do projetor (+/-40 graus).                                                                                                    |

### Instalação da Pilha do Controle Remoto (opcional)

1 Remover o suporte da bateria segurando a liberação lateral com firmeza e puxando o suporte da bateria.

2 Insira uma pilhas de botão CR2032 e alinhe sua polaridade corretamente de acordo com a marcação no suporte de pilhas.

**NOTA:** Quando você usa o controle remoto pela primeira vez, há uma folha plástica entre a bateria e seu contato. Remova a folha antes de usar.

3 Substitua o suporte da bateria.

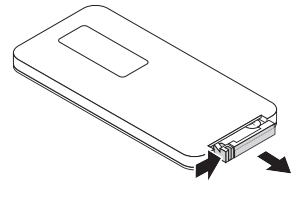

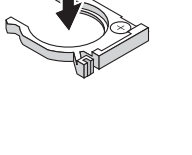

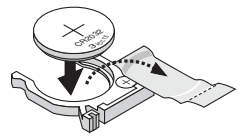

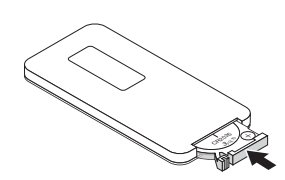

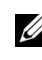

## Alcance operacional com controle remoto

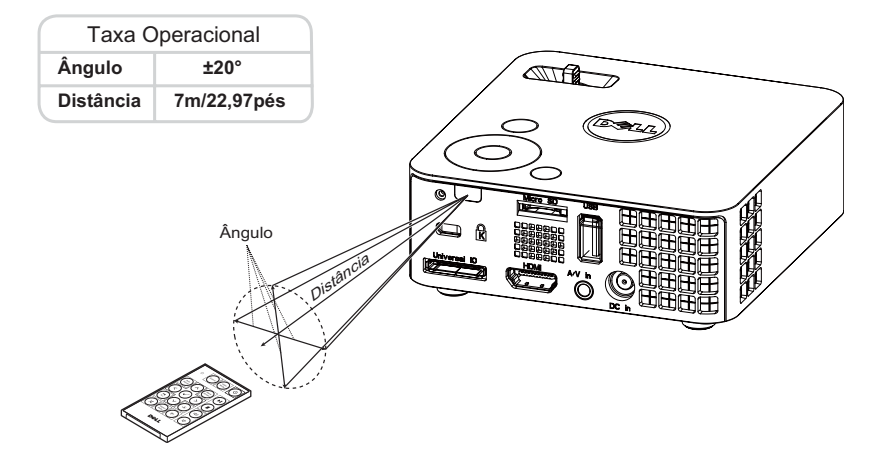

**NOTA:** A taxa operacional real pode diferir levemente a partir do diagrama. Pilha fraca também impedirá que o controle remoto opere apropriadamente o projetor.

## Utilização da Exibição na Tela

- O projetor apresenta uma Exibição na Tela (OSD) multilingüe que pode ser ativada com ou sem uma fonte de entrada.
- Pressione o botão Menu no painel de controle para entrar no Menu Principal.
- Para selecionar uma opção, pressione  $\bigcirc$  ou  $\bigcirc$  no painel de controle ou no controle remoto do seu projetor.
- Use (S) ou (S) no painel de controle ou no controle remoto para ajustar as configurações.
- Para sair da exibição em tela, pressione o botão Menu diretamente no painel de controle ou no controle remoto.

#### **INPUT SOURCE (FONTE DE ENTRADA)**

O menu Input Source (Fonte de Entrada) permite selecionar a origem de entrada do seu projetor.

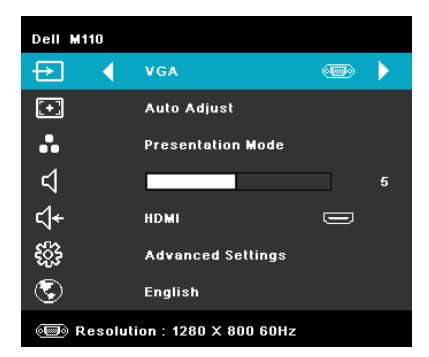

#### AUTO SOURCE (FONTE AUTOMÁTICA)—Se

você selecionar e pressionar 🕢 para ativar, a opção Fonte Automática automaticamente encontrará a próxima fonte de entrada disponível.

**VGA**—Pressione  $\bigcirc$  para detectar o sinal VGA.

**DoUSB**—Permite a você exibir a tela de computador/laptop para seu projetor através do cabo USB.

**NOTA:** Quando você conecta o projetor e o computador pelo cabo USB, uma mensagem "USB conectado" aparecerá e permitirá que você selecione fontes de entrada como DoUSB ou Armazenamento.

Aparece a Tela USB conectado mostrada abaixo:

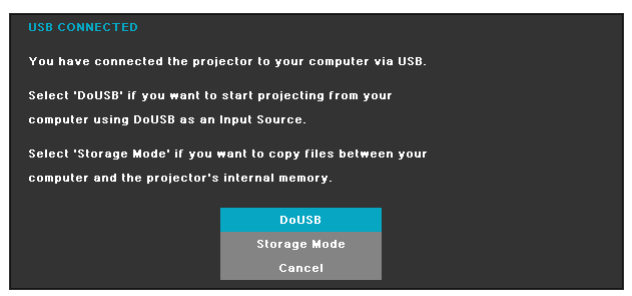

**STORAGE MODE (MODO DE ARMAZENAMENTO)**—Permite que você cioe, exclua, mova e dê mais instruções de seu computador (suporta apenas microSD e memóia interna).

**HDMI**—Pressione 🕢 para detectar um sinal HDMI.

**A/V IN (ENTRADA A/V)**—Permite a você exibir a fonte de áudio/vídeo para seu projetor através do cabo A/V.

**USB**—Permite que você reproduza a foto, aquivos de áudio, ou vídeo de seu disco flash USB. Consulte "Introdução à multimídia" na página 43.

**MICROSD**—Permite que você reproduza a foto, aquivos de áudio, ou vídeo de seu cartão microSD. Consulte "Introdução à multimídia" na página 43.

**INTERNAL MEMORY (MEMÓRIA INTERNA)**—Permite que você reproduza a foto, aquivos de áudio, ou vídeo da memória interna do projetor. Consulte "Introdução à multimídia" na página 43.

#### AUTO ADJUST (AJUSTE AUTOMÁTICO)

O Auto Ajuste ajusta automaticamente a Horizontal, a Vertical, a Frequency (Frequência) e Tracking (Sintonia) no modo PC.

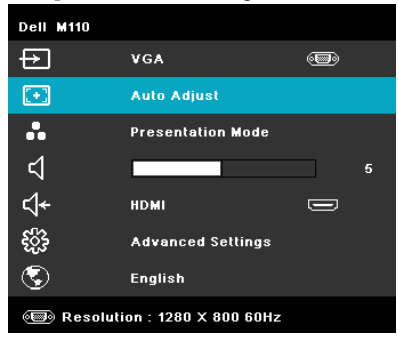

#### VIDEO MODE (MODO DE VÍDEO)

O menu Video Mode (Modo de Vídeo) permite que você otimize a imagem de exibição. As opções são: Modo Presentation (Apresentação), Bright (Brilho), Movie (Filme), sRGB (fornece representação de cor mais precisa), e Custom (Personalizado) (fixa suas configurações preferidas).

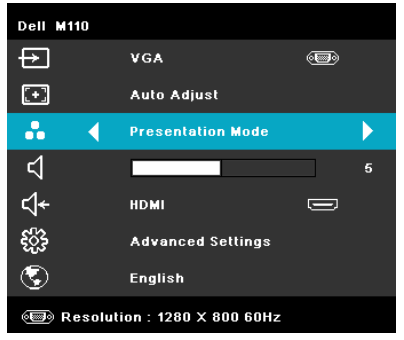

#### VOLUME

O menu de Volume permite a você ajustar a configuração de volume de seu projetor.

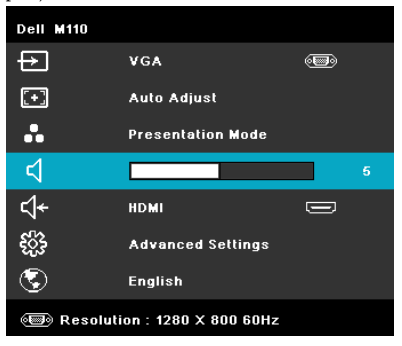

**VOLUME**—Pressione 🔇 para diminuir o volume e 📎 para aumentar.

### AUDIO INPUT (ENTRADA DE ÁUDIO)

O menu Audio Input (Entrada de Áudio) permite selecionar sua origem de entrada de áudio. As opções são: Auto Source (Fonte automática), Multimedia (Multimídia), A/V In (Entrada A/V), e HDMI.

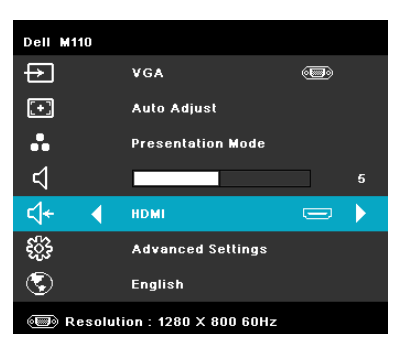

#### ADVANCED SETTINGS (CONFIGURAÇÕES AVANÇADAS)

O menu Configurações Avançadas permite a você mudar as configurações de Image (Imagem), Display (Visor), Projector (Projetor), Menu, Power (Energia) e Information (Informações).

| Dell M110                        |                   |   |   |  |
|----------------------------------|-------------------|---|---|--|
| Ð                                | VGA               | • |   |  |
| •                                | Auto Adjust       |   |   |  |
| ••                               | Presentation Mode |   |   |  |
| ⊲                                |                   |   | 5 |  |
| ⊲≁                               | HDMI              |   |   |  |
| -<br>-<br>                       | Advanced Settings |   |   |  |
| ٢                                | English           |   |   |  |
| (B) Resolution : 1280 X 800 60Hz |                   |   |   |  |

#### IMAGE SETTINGS (CONFIGURAÇÕES DE IMAGEM) (EM MODO PC)-Selecione e

pressione  $\bigcirc$  para ativar as configurações de imagem. O menu de configurações de imagem oferece as seguintes opções:

| Advanced Settings         |                   | Dell M110 |
|---------------------------|-------------------|-----------|
| Image Settings            | Brightness        | 50        |
| Display Settings          | Contrast          | 50        |
| Projector Settings        | Color Temperature | Mid       |
| Menu Settings             | White Intensity   | 10        |
| Power Settings            |                   |           |
| Information               |                   |           |
|                           |                   |           |
|                           |                   |           |
|                           |                   |           |
| Besolution : 1280 x 800 ( | 60Hz              |           |

**BRIGHTNESS (BRILHO)**—Pressione  $\bigcirc$  e  $\bigcirc$  para ajustar o brilho da imagem.

**CONTRAST (CONTRASTE)**—Pressione  $\bigcirc$  e  $\bigcirc$  para ajustar o contraste da exibição.

**COLOR TEMPERATURE (TEMPERATURA DA COR)**—Permite ajustar a temperatura da cor. A tela parece mais fria a temperaturas de cor mais altas, e mais quente a temperaturas de cor mais baixas.

WHITE INTENSITY (INTENSIDADE DE BRANCO)—Pressione  $\bigcirc$  e use  $\bigcirc$  e  $\bigcirc$  para exibir intensidade de branco.

NOTA: Se você ajustar as configurações de Brightness (Brilho), Contrast (Contraste), Color Temperature (Temperatura da cor), e White Intensity (Intensidade de branco), o projetor passará automaticamente para o Custom mode (Modo Personalizado).

IMAGE SETTINGS (CONFIGURAÇÕES DE IMAGEM) (EM MODO VÍDEO)-Selecione e

pressione < para ativar as configurações de imagem. O menu de configurações de imagem oferece as seguintes opções:

| Advanced Settings                  |                   |  | Dell M110 |  |
|------------------------------------|-------------------|--|-----------|--|
| Image Settings                     | Brightness        |  | 50        |  |
| Display Settings                   | Contrast          |  | 50        |  |
| Projector Settings                 | Color Temperature |  | Mid       |  |
| Menu Settings                      | Saturation        |  | 50        |  |
| Power Settings                     | Sharpness         |  | 50        |  |
| Information                        | Tint              |  | 50        |  |
|                                    | White Intensity   |  | 10        |  |
|                                    |                   |  |           |  |
|                                    |                   |  |           |  |
| (     Resolution : 1280 x 800 60Hz |                   |  |           |  |

**BRIGHTNESS (BRILHO)**—Pressione  $\bigcirc$  e  $\bigcirc$  para ajustar o brilho da imagem.

**CONTRAST (CONTRASTE)**—Pressione  $\bigcirc$  e  $\bigcirc$  para ajustar o contraste da exibição.

**COLOR TEMPERATURE (TEMPERATURA DA COR)**—Permite ajustar a temperatura da cor. A tela parece mais fria a temperaturas de cor mais altas, e mais quente a temperaturas de cor mais baixas.

**SATURATION (SATURAÇÃO)**—Permite ajustar a origem de vídeo de preto e branco até cores totalmente saturadas. Pressione  $\bigcirc$  para aumentar a quantidade de cor na imagem e  $\bigcirc$  para diminuir a quantidade de cor na imagem.

**SHARPNESS (NITIDEZ)**—Pressione  $\bigcirc$  para aumentar a nitidez e  $\bigcirc$  para diminuir a nitidez.

**TINT (MATIZ)**—Pressione  $\bigcirc$  para aumentar a intensidade do verde na imagem e  $\bigcirc$  para diminuir a intensidade do verde na imagem (disponível apenas para sinal NTSC).

WHITE INTENSITY (INTENSIDADE DE BRANCO)—Pressione  $\checkmark$  e use  $\bigcirc$  e  $\bigcirc$  para exibir intensidade de branco.

#### 🖉 NOTA:

- 1 Se você ajustar as configurações de Brightness (Brilho), Contrast (Contraste), Color Temperature (Temperatura da cor), Saturation (Saturação), Sharpness (Nitidez), Tint (Cor), e White Intensity (Intensidade de branco), o projetor se altera automaticamente para Custom mode (Modo personalizado).
- 2 Saturation (Saturação), Sharpness (Nitidez), e Tint (Cor) são disponíveis apenas quando a fonte de entrada for entrada A/V.

DISPLAY SETTINGS (CONFIGURAÇÕES DE EXIBIÇÃO) (EM MODO PC)-Selecione e

pressione 🖉 para ativar as configurações de exibição. O menu de configurações de exibição oferece as seguintes opções:

| Advanced Settings              |                     |   | Dell M110 |  |
|--------------------------------|---------------------|---|-----------|--|
| Image Settings                 | Horizontal Position | ► | 50        |  |
| Display Settings               | Vertical Position   |   | 50        |  |
| Projector Settings             | Frequency           |   | 50        |  |
| Menu Settings                  | Tracking            |   | 50        |  |
| Power Settings                 | Aspect Ratio        |   | Origin    |  |
| Information                    | Zoom                |   | X 3       |  |
|                                | Zoom Navigation     |   | Press 🖌   |  |
|                                |                     |   |           |  |
|                                |                     |   |           |  |
| 🗐 Resolution : 1280 x 800 60Hz |                     |   |           |  |

**HORIZONTAL POSITION (POSIÇÃO HORIZONTAL)**—Pressione (A) para mover a imagem para a direita e (V) para mover a imagem para a esquerda.

**VERTICAL POSITION (POSIÇÃO VERTICAL)**—Pressione  $\bigcirc$  para mover a imagem para cima e  $\bigcirc$  para mover a imagem para baixo.

**FREQUENCY (FREQUÊNCIA)**—Permite alterar a freqüência de clock dos dados de exibição para que coincidam com a freqüência da placa gráfica do computador. Se aparecer uma onda vertical intermitente, use o controle de Frequência para minimizar as barras. Este é um ajuste primário.

**TRACKING (SINTONIA)**—Sincronize a fase do sinal de exibição com a placa gráfica. Se a imagem ficar instável ou começar a piscar, use Rastreio para corrigi-la. Este é um ajuste fino.

**ASPECT RATIO (PROPORÇÃO).** Permite selecionar a relação de aspecto para ajustar a exibição da imagem. As opções são: Original (Origem), 16:9 e 4:3.

- Original (Origem)— Selecione a origem para manter a proporção da imagem do projetor de acordo com a origem de entrada.
- 16:9 A fonte de entrada é alterada para se ajustar à largura da tela para projetar uma imagem de tela 16:9.
- 4:3 A origem de entrada é alterada para se ajustar à tela e projeta uma imagem 4:3.

**ZOOM**—Pressione  $\bigcirc$  e  $\bigcirc$  para dar zoom e visualizar a imagem.

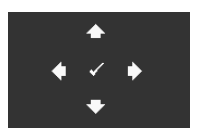

**ZOOM NAVIGATION (NAVEGAÇÃO DE ZOOM)**—Pressione opara ativar o menu Zoom Navigation (Navegação de Zoom).

Use  $\bigcirc$   $\bigcirc$   $\bigcirc$   $\bigcirc$  para navegar na tela projetada.

**DISPLAY SETTINGS (CONFIGURAÇÕES DE EXIBIÇÃO) (EM MODO VÍDEO)**—Selecione e pressione  $\bigcirc$  para ativar as configurações de exibição. O menu de configurações de exibição oferece as seguintes opções:

| Advanced Settings         |                 |                       | Dell M110 |
|---------------------------|-----------------|-----------------------|-----------|
| Image Settings            | Aspect Ratio    |                       | Origin    |
| Display Settings          | Zoom            | Þ                     | X 3       |
| Projector Settings        | Zoom Navigation | $\blacktriangleright$ | Press 🖌   |
| Menu Settings             |                 |                       |           |
| Power Settings            |                 |                       |           |
| Information               |                 |                       |           |
|                           |                 |                       |           |
|                           |                 |                       |           |
|                           |                 |                       |           |
| Besolution : 1280 x 800 6 | OHz             |                       |           |

**ASPECT RATIO (PROPORÇÃO)**—Permite selecionar a relação de aspecto para ajustar a exibição da imagem. As opções são: Original (Origem), 16:9 e 4:3.

- Original (Origem) Selecione a origem para manter a proporção da imagem do projetor de acordo com a origem de entrada.
- 16:9 A fonte de entrada é alterada para se ajustar à largura da tela para projetar uma imagem de tela 16:9.
- 4:3 A origem de entrada é alterada para se ajustar à tela e projeta uma imagem 4:3.

**ZOOM**—Pressione () e () para dar zoom e visualizar a imagem.

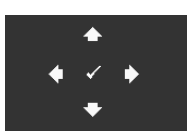

**ZOOM NAVIGATION (NAVEGAÇÃO DE ZOOM)**—Pressione para ativar o menu **Zoom Navigation (Navegação de Zoom)**.

Use  $\bigcirc$   $\bigcirc$   $\bigcirc$   $\bigcirc$  para navegar na tela projetada.

**PROJECTOR SETTINGS (CONFIGURAÇÕES DO PROJETOR)**—Selecione e pressione para ativar as configurações do projetor. O menu de configurações do projetor oferece as seguintes opções:

| Advanced Settings           |                                |                       | Dell M110 |  |  |
|-----------------------------|--------------------------------|-----------------------|-----------|--|--|
| Image Settings              | Projector Mode                 |                       | Front     |  |  |
| Display Settings            | Speaker                        |                       | On        |  |  |
| Projector Settings          | Closed Caption                 | $\blacktriangleright$ | Off       |  |  |
| Menu Settings               | Test Pattern                   | Þ                     | Off       |  |  |
| Power Settings              | Factory Reset                  | Þ                     | Press 🖌   |  |  |
| Information                 |                                |                       |           |  |  |
|                             |                                |                       |           |  |  |
|                             |                                |                       |           |  |  |
|                             |                                |                       |           |  |  |
| 🗐 Resolution : 1280 x 800 ( | 🗐 Resolution : 1280 x 800 60Hz |                       |           |  |  |

**PROJECTOR MODE (MODO DO PROJETOR)**—Permite selecionar o modo do projetor, dependendo de como este está montado.

- Retroprojeção mesa O projetor inverte a imagem para que você possa projetar de trás de uma tela translúcida.
- Projeção frontal mesa Esta é a opção padrão.

**SPEAKER (AUTO-FALANTE)**—Selecione **On** (Ligar) para habilitar auto-falante. Selecione **Off** (**Desligar**) para desabilitar auto-falante.

**CLOSED CAPTION (LEGENDA OCULTA)**—Selecione **On** (**Ligar**) para habilitar close caption e ativar o menu closed caption. Selecione uma opção de legenda oculta apropriada: CC1, CC2, CC3 e CC4.

**NOTA:** A opção de closed caption é disponível apenas para NTSC.

**TEST PATTERN (PADRão DE TESTE)**—O Padrão de Teste é utilizado para testar foco e resolução.

Você pode habilitar ou desabilitar o **Test Pattern (Padrão de Teste)** selecionando **Off (Desligado), 1**, or **2**. Você também pode executar o **Test Pattern 1 (Padrão de Teste 1)** pressionando e mantendo pressionados os botões () e () no painel de controle 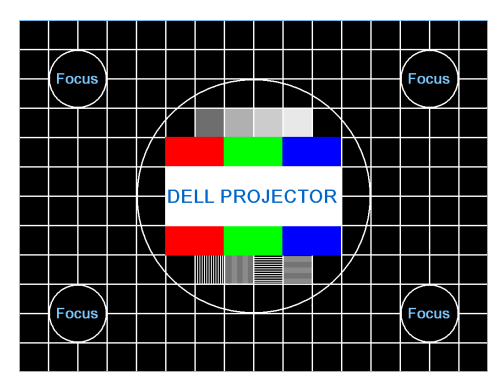

Test Pattern 2 (Padrão de Teste 2):

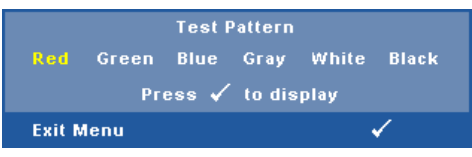

**FACTORY RESET (RESTAURAR PADRÃO DE FÁBRICA)**—Selecione e pressione  $\bigcirc$  para restaurar todas as configurações ao padrão de fábrica. A mensagem de alerta abaixo aparecerá:

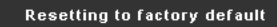

Isso inclui as configurações das fontes de computador e das fontes de vídeo.

**MENU SETTINGS (CONFIGURAÇÃO DE MENU)**—Selecione e pressione  $\checkmark$  para ativar as configurações de menu. As configurações de menu consistem das seguintes opções:

| Advanced Settings                  |                   |              | Dell M110 |  |
|------------------------------------|-------------------|--------------|-----------|--|
| Image Settings                     | Menu Position     |              | Top Left  |  |
| Display Settings                   | Menu Timeout      |              | 20 Sec.   |  |
| Projector Settings                 | Menu Transparency | $\mathbf{b}$ | 20        |  |
| Menu Settings                      | Menu Lock         | ►            | Off       |  |
| Power Settings                     | Password          | $\mathbf{b}$ | Disable   |  |
| Information                        | Change Password   |              | Press 🖌   |  |
|                                    |                   |              |           |  |
|                                    |                   |              |           |  |
|                                    |                   |              |           |  |
| (     Resolution : 1280 x 800 60Hz |                   |              |           |  |

**MENU POSITION (POSIÇÃO DO MENU)**—Permite alterar a posição do menu OSD na tela.

**MENU TIMEOUT (TEMPO LIMITE DE MENU)**—Permite ajustar o tempo para Tempo Limite de OSD. Como padrão, o OSD desaparecer depois de 20 segundos de inatividade.

**MENU TRANSPARENCY (TRANSPARÊNCIA DO MENU)**—Selecione para alterar o nível de transparência do fundo do OSD.

**MENU LOCK (BLOQUEIO DE MENU)**—Selecione On (Ligado) para habilitar Bloqueio de Menu para ocultar o menu OSD. Selecione OFF (DESLIGAR) para desativar Bloqueio de Menu. Se desejar desabilitar a função Bloqueio de Menu e ocultar o OSD, pressione o botão Menu no painel de controle ou no controle remoto por 15 segundos e, a seguir, desabilite a função.

**PASSWORD (SENHA)**—Quando a Proteção por Senha está habilitada, a tela Proteção por Senha, solicitando que seja inserida uma senha, será exibida quando o plugue for conectado à tomada elétrica e o projetor for ligado. Por padrão, essa função está desabilitada. Você pode habilitar este atributo, selecionando **Enabled (Habilitado)**. Se a senha já foi fixada, digite primeiramente a senha e selecione a função. Este recurso de segurança por senha será ativado da próxima vez que o projetor for ligado. Se você ativar este recurso, o projetor pedirá que você insira senha depois de ligá-lo:

**1** Na primeira vez em que for solicitada a senha:

a Vá até o menu Menu Settings (Configurações do Menu), pressione 🗸 e então selecione Password (Senha) para Enable (Habilitar) as configurações de senha.

| Advanced Settings           |                   | Dell M110 |
|-----------------------------|-------------------|-----------|
| Image Settings              | Menu Position     | 🗸 Disable |
| Display Settings            | Menu Timeout      | Enable    |
| Projector Settings          | Menu Transparency | Delete    |
| Menu Settings               | Menu Lock         |           |
| Power Settings              | Password          |           |
| Information                 | Change Password   |           |
| 🗐 Resolution : 1280 x 800 6 | îOHz              |           |

b Habilitar a função de Senha fará que uma tela diferente se abra. Tecle um um número de 4 dígitos na tela e pressione  $\langle \cdot \rangle$ .

| Pas | sword | (4 cha | ractei | r code): | ××     | XX |       |        |     |
|-----|-------|--------|--------|----------|--------|----|-------|--------|-----|
| A   |       |        |        |          |        |    |       |        |     |
| к   |       |        |        |          |        |    |       |        |     |
| U   |       |        |        |          |        |    |       |        |     |
|     |       |        |        |          |        | +  | Enter |        | xit |
|     |       |        | >      | <        | $\sim$ | ~  |       | Select |     |

- **c** Para confirmar, insira a senha novamente.
- d Se a verificação da senha for bem-sucedida, você poderá retomar o acesso às funções e aos utilitários do projetor.
- 2 Se tiver inserido uma senha errada, você terá ainda mais duas chances. Após a terceira tentativa inválida, o projetor será desligado automaticamente.

**NOTA:** Se esquecer sua senha, entre em contato com a DELL<sup>™</sup> ou uma assistência técnica qualificada.

- 3 Para desabilitar a função de senha, selecione a opção Disable (Desabilitar) para desabilitar a função.
- 4 Para excluir a senha, selecione a opção Delete (Excluir).

**CHANGE PASSWORD (ALTERAR SENHA)**—Digite a senha original. Então, insira a nova senha e confirme a nova senha novamente.

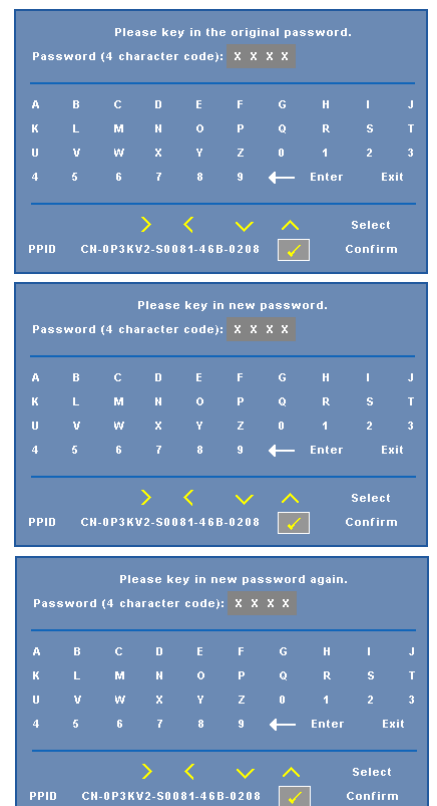

**POWER SETTINGS (CONFIGURAÇÕES DE ENERGIA)**—Selecione e pressione  $\checkmark$  para ativar as configurações de energia. O menu de configurações de energia oferece as seguintes opções:

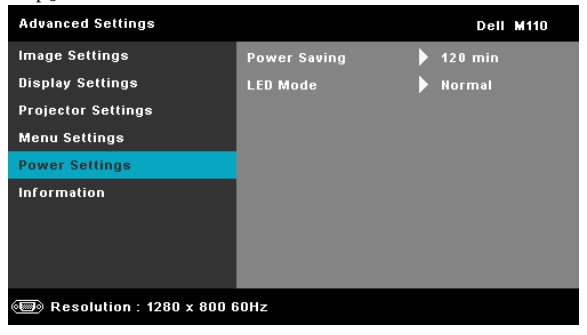

**POWER SAVING (ECONOMIA DE ENERGIA)**—Selecione Off (Desligar) para desabilitar o modo Economia de Energia. Por padrão, o projetor é configurado para entrar em economia de energia depois de 120 minutos sem atividade. Uma mensagem de alerta aparece na tela exibindo um corte de 60 segundos antes de alternar o modo de economia de energia. Pressione qualquer bitão durante o período de corte para parar o modo de economia de energia.

Você pode também fixar um período de atraso diferente para a entrada no modo de economia de energia. O período retardo é o tempo que você deseja que o projetor aguarde sem um sinal de entrada. A economia de energia pode ser fixada em 30, 60, 90 ou 120 minutos.

Se um sinal de entrada não é detectado dentro do período de retardo, o projetor desliga automaticamente. Para ligar o projetor, pressione o botão Liga/Desliga.

LED MODE (MODO LED)—Permite que você selecione o modo Normal ou ECO.

O Modo Normal opera com nível de energia total. O Modo Econômico opera a níveis de potência mais baixa pode prolongar a vida útil da lâmpada, tornar o funcionamento mais silencioso, e reduzir a saída de luminância na tela. **INFORMATION (INFORMAÇÕES)**—O menu de informações exibe as configurações atuais do projetor M110.

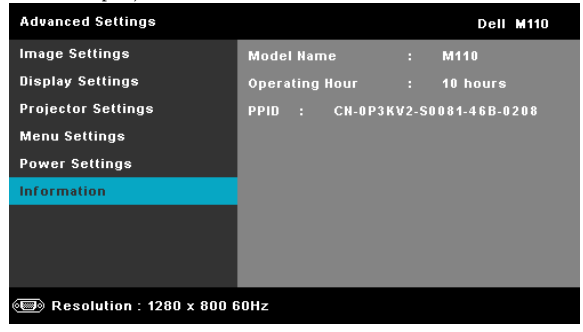

#### LANGUAGE (IDIOMA)

Permite que você altere o idioma da OSD. Pressione  $\bigcirc$  e  $\bigcirc$  para selecionar idiomas diferentes e pressione  $\checkmark$  para alterar o idioma.

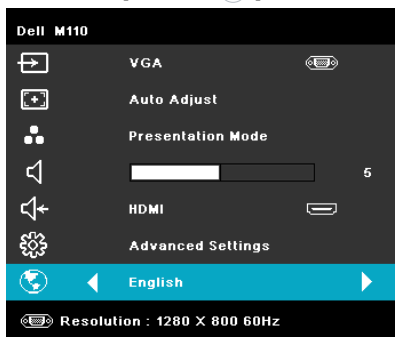

## Introdução à multimídia

Formato multimídia suportado:

#### Formato de foto

| Tipo de imagem<br>(nome da ext) | Sub Tipo    | Tipo de<br>codificação | Pixels máx                  | Tamanho máx |  |
|---------------------------------|-------------|------------------------|-----------------------------|-------------|--|
|                                 |             | YUV420                 |                             |             |  |
|                                 | Linha de    | YUV422                 | Som limitação               | 200         |  |
|                                 | Base        | YUV440                 | - Sem mintação              | 260         |  |
| Inog / Ing                      |             | YUV444                 | -                           |             |  |
| Jpeg/Jpg                        |             | YUV420                 |                             |             |  |
|                                 |             | YUV422                 | Resolulçao do               | 200         |  |
|                                 | progressivo | YUV440                 | painel 64x                  | ZGD         |  |
|                                 |             | YUV444                 | -                           |             |  |
| BMP                             |             |                        | Resolulçao do<br>painel 64x |             |  |

#### Formato de Vídeo

| Formato de<br>arquivo       | Formato<br>de Vídeo | Perfil e<br>nível                      | Res<br>MÁX | Taxa de<br>Bit MÁX<br>(bps) | Formato de áudio                       |
|-----------------------------|---------------------|----------------------------------------|------------|-----------------------------|----------------------------------------|
| MOV, MP4, AVI,<br>MKV, DIVX | H264                | menos de 4<br>quadros de<br>referência | 1080p      | 20Mbps                      | AC3, DTS, MP1, MP2,<br>MP3, PCM, ADPCM |
| MOV, MP4                    | MPEG4               |                                        | 1080p      | 20Mbps                      | AMR, PCM, ADPCM                        |
| WMV                         | WMV3                |                                        | 1080p      | 20Mbps                      | WMA2, WMA3                             |

#### Formato de áudio

| Tipo de música (nome<br>da ext) | Taxa de amostragem<br>(KHz) | Taxa de Bits<br>(Kbps) |
|---------------------------------|-----------------------------|------------------------|
| MP1                             | 8-48                        | 8-320                  |
| MP2                             | 8-48                        | 8-320                  |
| MP3                             | 8-48                        | 8-320                  |
| WMA                             | 22-48                       | 5-320                  |

#### Como configurar o tipo de arquivo para multimídia com USB

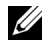

**NOTA:** Um disco flash USB deve estar plugado no projetor se você deseja usar a função USB multimídia.

Siga estes passos para reproduzir arquivos de foto, vídeo, ou música em seu projetor:

1 Conecte o cabo de alimentação com adaptador CA, ligue o projetor e pressione o botão de alimentação.

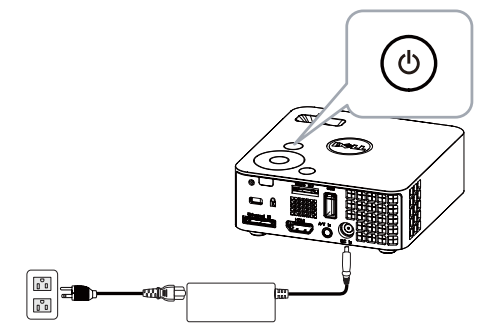

2 Plugue um disco flash USB a seu projetor.

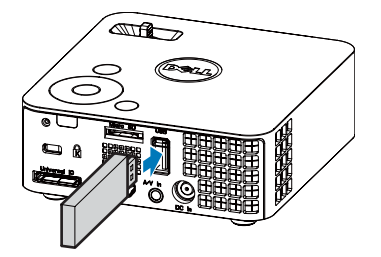

3 Acesse o menu Input Source (Fonte de entrada), selecione a opção USB e pressione o botão A fonte de entrada da imagem mudará automaticamente para o menu multimídia quando a opção USB estiver selecionada nesta etapa.

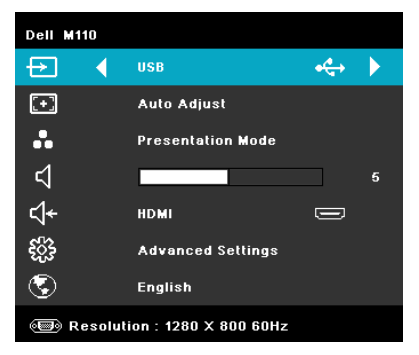

A Tela USB exibida abaixo aparecerá.

| File Type     | Dell M110 |
|---------------|-----------|
| Photos        |           |
|               |           |
|               |           |
| Office Viewer |           |
|               |           |
|               |           |
|               |           |
| •             |           |

4 Selecione os arquivos multimídia: foto, vídeo, ou música, e então pressione o para começar a reprodução. Ou seleione a opção SETUP (Configuração) para alterar as configurações para foto, vídeo, ou música. Consulte "Configuração multimídia" em página 50.

#### Como configurar o tipo de arquivo para multimídia com MicroSD

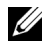

**NOTA:** Um cartão MicroSDdeve estar plugado no projetor se você deseja usar a função MicroSD.

Siga estes passos para reproduzir arquivos de foto, vídeo, ou música em seu projetor:

Conecte o cabo de alimentação com adaptador CA, ligue o projetor e 1 pressione o botão de alimentação.

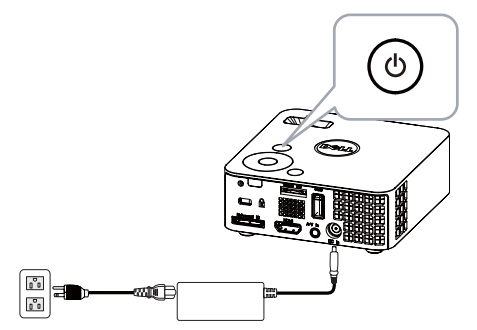

2 Plugue um cartão MicroSD a seu projetor. A fonte de entrada da imagem será automaticamente alternada para a tela microSD quando você pluga um cartão microSD.

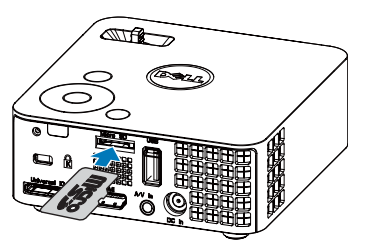

3 Acesse o menu Input Source (Fonte de entrada), selecione a opção MicroSD e pressione o botão (). A fonte de entrada da imagem mudará automaticamente para a tela MicroSD quando a opção MicroSD estiver selecionada nesta etapa.

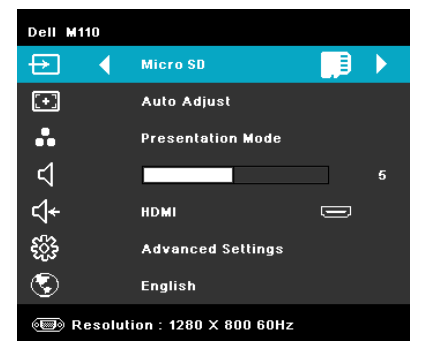

#### A Tela MicroSD abaixo aparecerá:

| E File Type   | Dell M110 |
|---------------|-----------|
| Photos        |           |
| Video         |           |
| Music         |           |
| Office Viewer |           |
| Setup         |           |
|               |           |
|               |           |
| Micro SD      |           |

4 Selecione os arquivos multimídia: Photo (foto), Video (vídeo), ou Music (música), e então pressione o o para começar a reprodução. Ou seleione a opção SETUP (Configuração) para alterar as configurações para Photo (foto), Video (vídeo), ou Music (música). Consulte "Configuração multimídia" em página 50.

#### Como configurar o tipo de arquivo para multimídia com a Memória Interna

Siga estes passos para reproduzir arquivos de foto, vídeo, ou música em seu projetor:

**1** Conecte o cabo de alimentação com adaptador CA, ligue o projetor e pressione o botão de alimentação.

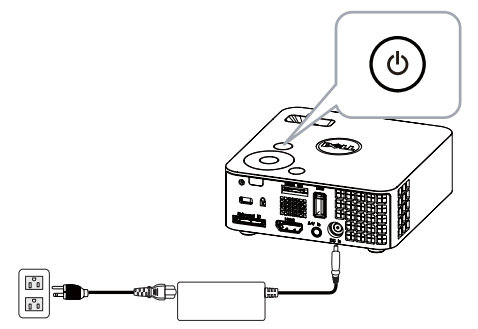

2 Acesse o menu Input Source (Fonte de entrada), selecione a opção Internal Memory (Memória interna) e pressione o botão 
A fonte de entrada da imagem será automaticamente alternada para a tela Internal Memory (Memória interna) quando a opção Internal Memory (Memória interna) for selecionada nesta etapa.

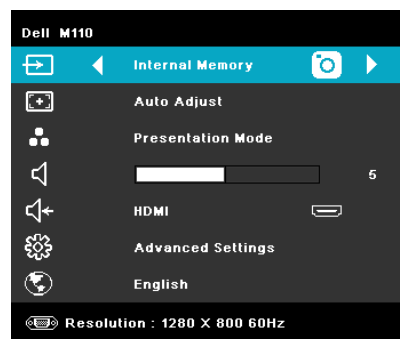

A tela Internal Memory (Memória interna) exibida abaixo aparecerá:

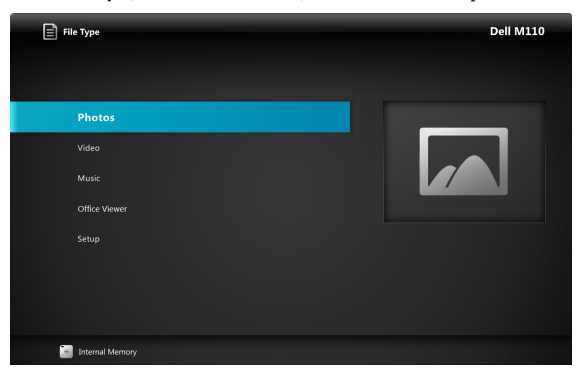

3 Selecione os arquivos multimídia: Photo (foto), Video (vídeo), ou Music (música), e então pressione o o para começar a reprodução. Ou seleione a opção SETUP (Configuração) para alterar as configurações para Photo (foto), Video (vídeo), ou Music (música). Consulte "Configuração multimídia" em página 50.

#### Office Viewer para USB, Micro SD, e Memória Interna

O recurso Office Viewer oferece a você o uso de arquivos MS Excel, MS Word, e MS PowerPoint.

| File Type     | Dell M110 |
|---------------|-----------|
|               |           |
| Photos        |           |
|               |           |
| Music         |           |
| Office Viewer |           |
| Setup         |           |
|               |           |
|               |           |
| 🚓 🚺 USB       |           |

**NOTA:** Um cartão microSD card deve ser plugado no projetor se você deseja usar a função microSD multimídia.

#### Introdução dos Botões

Use os botões acima, abaixo, esquerdo e direito para navegar e o botão 🔗 no painel de controle ou controle remoto de seu projetor para selecionar.

| Botão              | Para cima ∧  | Para baixo 📎         | Esquerda 🔇       | Direita 📎        | Enter                                       | Menu 🔳                      |
|--------------------|--------------|----------------------|------------------|------------------|---------------------------------------------|-----------------------------|
| Sem<br>sub-menu    | Para cima    | Para baixo           | Esquerda         | Direita          | Encaixar<br>Página /<br>Encaixar<br>Largura | Menu de<br>Operação         |
| Sub-menu<br>pop up | Subir página | Página para<br>baixo | Aumentar<br>zoom | Diminuir<br>zoom | Girar                                       | sair do<br>Office<br>Viewer |

#### Configuração multimídia para USB, Micro SD, e Memória interna

O menu de configuração multimídia permite que você altere as configurações para foto, vídeo, e música.

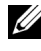

**NOTA:** O menu de configuração multimídia e grupo são os mesmos para USB, Micro SD, e Memória interna.

#### PHOTO SETUP (Configuração de foto)

Selecione e pressione 🕢 para o menu de configuração de foto. O menu de configurações de foto oferece as seguintes opções:

| 🏟 Setup         |                  |  | Dell M110 |
|-----------------|------------------|--|-----------|
| Photo Setup >   |                  |  |           |
| Video Setup     |                  |  |           |
| Music Setup     |                  |  |           |
| Firmware Update | Slideshow Repeat |  |           |
|                 |                  |  |           |
|                 |                  |  |           |
|                 |                  |  |           |
|                 |                  |  |           |
|                 |                  |  |           |
| USB             |                  |  |           |

**DISPLAY MODE (MODO DE EXIBIÇÃO)**—Pressione ( $\land$ ) ou ( $\lor$ ) para selecione o modo de exibição da foto na tela. As opções são: File List (Lista de arquivo), Browse Mode (Modo navegador), Thumbnail (Miniatura), e Slideshow.

**DISPLAY RATIO (TAXA DE EXIBIÇÃO)**—Pressione (A) ou (V) para selecionar a taxa de exibição da foto como Auto (taxa original) ou Full (tela cheia).

SLIDESHOW DURATION (DURAÇÃO DA APRESENTAÇÃO DE SLIDES)—Pressione (A) ou

(v) para selecionar a duração da apresentação de slides. A imagem será automaticamente alternada para a próxima foto após o intervalo. As opções são: 5 sec (5 seg), 15 sec (15 seg), 30 sec (30 seg), 1 min, 5 min, e 15 min.

SLIDESHOW REPEAT (REPETIR SLIDESHOW)—Selectione On (Ligar) para sempre reptir a apresentação de slides. Ou selecione "Off (Desligado)" para parar a apresentação de slides quando chegar à última página.

**SLIDESHOW EFFECT (EFEITO DO SLIDESHOW)**—Pressione ( $\land$ ) ou ( $\lor$ ) para selecionar qual efeito da apresentação de slides você quer. As opções são: Random (Aleatório), Rect. (Retangular), Off (Desligado), Snake (Cobra), Partition (Partição), Erase (Apagar), Blinds (Persiana), Lines (Linas), GridCross (Grade cruzada), Cross (Cruz), e Spiral (Espiral).

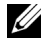

**NOTA:** A função duração de slideshow, repetir slideshow e de efeito de slideshow são apenas suportadas no modo Slideshow.

#### VIDEO SETUP (Configuração de vídeo)

Selecione e pressione 🖉 para o menu de configuração de vídeo. O menu de configurações de vídeo oferece as seguintes opções:

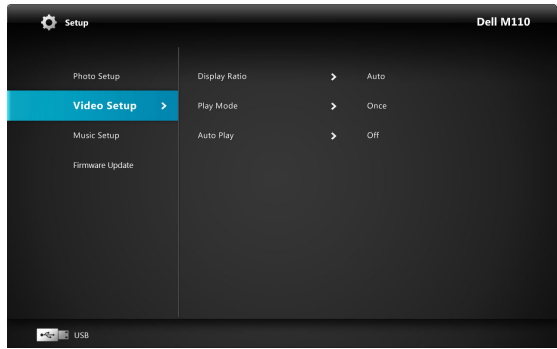

**DISPLAY RATIO (TAXA DE EXIBIÇÃO)**—Pressione 🔿 ou 📎 para selecionar a taxa de exibição do vídeo.

AUTO (AUTOMÁTICO)—Manter taxa de proporção

**ORIGINAL SIZE (TAMANHO ORIGINAL)**—Exibir vídeo no tamanho original do conteúdo.

**PLAY MODE (MODO REPRODUÇÃO)**—Pressione (Image) ou versionar o modo de reprodução de vídeo. As opções são: Once (Uma vez), Repeat Once (Repetir uma vez), Repeat (Repetir), e Random (Aleatório).

**AUTO PLAY (REPRODUÇÃO AUTOMÁTICA)**—Selecione **On** (**Ligar**) para executar o vídeo automaticamente enquanto entra na lista de vídeo.

#### MUSIC SETUP (Configuração de música)

Selecione e pressione 🖉 para o menu de configuração de música. O menu de configurações de música oferece as seguintes opções:

| ¢   | Setup           |  |  | Dell M110 |
|-----|-----------------|--|--|-----------|
|     | Photo Setup     |  |  |           |
|     |                 |  |  |           |
|     | Music Setup     |  |  |           |
|     | Firmware Update |  |  |           |
|     |                 |  |  |           |
|     |                 |  |  |           |
|     |                 |  |  |           |
|     |                 |  |  |           |
| *** | E USB           |  |  |           |

**PLAY MODE (MODO REPRODUÇÃO)**—Pressione ( $\land$ ) ou ( $\lor$ ) para selecionar o modo de reprodução de música. As opções são: Once (Uma vez), Repeat Once (Repetir uma vez), Repeat (Repetir), e Random (Aleatório).

SHOW SPECTRUM (EXIBIR ESPECTRO)—Selectione On (Ligar) para exibir o espetro enquanto a música está tocando.

AUTO PLAY (REPRODUÇÃO AUTOMÁTICA)—Selecione On (Ligar) para executar o música automaticamente enquanto entra na lista de música.

#### FIRMWARE UPDATE (ATUALIZAÇÃO DE FIRMWARE)

Selecione e pressione 🕢 para o menu de atualização do firmware. O menu de catualização do firmware oferece as seguintes opções:

| 🔅 Setup                    |                          |  |  | Dell M110 |
|----------------------------|--------------------------|--|--|-----------|
| Photo Setup<br>Video Setup | Media<br>Image Processor |  |  |           |
| Music Setup                |                          |  |  |           |
|                            |                          |  |  |           |
|                            |                          |  |  |           |
|                            |                          |  |  |           |
|                            |                          |  |  |           |
| Micro SD                   |                          |  |  |           |

**MEDIA (MÍDIA)**—Selecione "Yes" (Sim) para entrar na tela de atualização do firmware, e então selecione a opção Confirm (Confirmar) para atualizar seu firmware de mídia pelo cartão micro SD.

**IMAGE PROCESSOR (PROCESSADOR DE IMAGEM)**—Selecione "Yes" (Sim) para entrar na tela de atualização do firmware, e então selecione a opção Confirm (Confirmar) para atualizar seu firmware de decodificador de mídia pelo cartão micro SD.

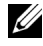

**NOTA:** 0 firmware Processador de Mídia e Imagem apenas suporta interface micro SD, arguivos "firmware and upgradeinfo.inf" devem mser armazenados no cartão micro SD.

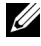

**NOTA:** Você pode baixar os arqiovos do firmware "media and image processor" (processador de mídia e imagem) do site de Suporte Dell em support.dell.com.

## 4

## Solução de problemas do projetor

Se ocorrerem problemas com o projetor, consulte as dicas para solução de problemas abaixo. Se o problema persistir , entre em contato com a Dell<sup>™</sup> (Consulte como entrar em contato com a Dell<sup>™</sup> em página 63).

#### Problema

Nenhuma imagem aparece na tela

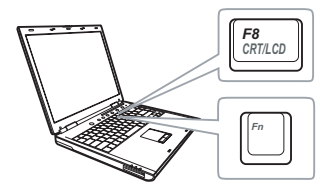

#### Possível solução

- · Assegure que o projetor está ligado.
- Se certifique de ter escolhido a fonte de entrada correta no menu INPUT SOUCE (SELEÇÃO DE FONTE).
- Verifique se a porta gráfica externa está habilitada. Se você está usando um computador laptop Dell™, pressione m (Fn+F8). No caso de outros computadores, consulte a respectiva documentação. Se as imagens não forem exibidas adequadamente, favor atualizar o driver de vídeo de seu computador. Para computadores Dell, consulte support.dell.com.
- Verifique se todos os cabos estão bem conectados. Consulte "Como conectar o projetor" na página 10.
- Verifique se os pinos dos conectores não estão tortos nem quebrados.
- Utilize o Test Pattern (Padrão de Teste) no menu Projector Settings of the Advanced Settings (Configurações do projetos das Configurações Avançadas). Verifique se as cores do padrão de teste estão corretas.

| Problema <i>(continuação)</i>                        | Possível solução <i>(continuação)</i>                                                                                                    |  |  |  |  |
|------------------------------------------------------|----------------------------------------------------------------------------------------------------|--|--|--|--|
| Imagem parcial, rolando ou<br>exibida incorretamente | <ol> <li>Pressione o botão Auto Adjust (Ajuste<br/>automático) no controle remoto ou no painel<br/>de controle.</li> </ol>                                                                                                    |  |  |  |  |
|                                                      | 2 Se você está usando um computador portátil<br>Dell™, configure a resolução do computador<br>para WXGA (1280 x 800):                                                                                                    |  |  |  |  |
|                                                      | <ul> <li>a Clique com o botão direito do mouse em<br/>uma parte livre da área de trabalho de seu<br/>Microsoft<sup>®</sup> Windows<sup>®</sup>, clique em</li> <li>Propriedades e, a seguir, selecione a guia</li> <li>Configurações.</li> </ul>   |  |  |  |  |
|                                                      | <ul> <li>b Verifique se a configuração é de 1280 x 800 pixels para a porta externa do monitor.</li> <li>c Pressione m m (Fn+F8).</li> </ul>                                                                                                    |  |  |  |  |
|                                                      | Se tiver dificuldade em alterar a resolução ou o<br>seu monitor travar, reinicie todos os<br>equipamentos e o projetor.                                                                                                    |  |  |  |  |
|                                                      | Se você não está usando um computador<br>portátil Dell™, consulte a documentação. Se as<br>imagens não forem exibidas adequadamente,<br>favor atualizar o driver de vídeo de seu<br>computador. Para um computador Dell, veja<br>support.dell.com. |  |  |  |  |
| A tela não exibe a<br>apresentação.                  | Se você está usando um computador portátil,<br>pressione 📠 📠 (Fn+F8).                                                                                                    |  |  |  |  |
| Imagem instável ou piscando.                         | Ajuste o tracking no menu Display Settings of<br>the Advanced Settings (Exibir Configurações<br>das Configurações Avançadas) do OSD<br>(apenas no Modo PC).                                                                                        |  |  |  |  |
| Imagem com uma barra<br>vertical piscando.           | Ajuste a frequência no menu Display Settings<br>of the Advanced Settings (Exibir<br>Configurações das Configurações Avançadas)<br>do OSD (apenas no Modo PC).                                                                                      |  |  |  |  |

| Problema <i>(continuação)</i>                                   | Possível solução <i>(continuação)</i>                                                                                                    |
|-----------------------------------------------------------------|----------------------------------------------------------------------------------------------------|
| Cor da imagem incorreta                                         | <ul> <li>Se o projetor receber a saída de sinal errada da<br/>placa gráfica, favor defina o tipo de sinal para<br/>RGB na guia Image Settings of the<br/>Advanced Settings (Configurações de<br/>Imagem das Configurações Avançadas) do<br/>OSD.</li> </ul> |
|                                                                 | <ul> <li>Utilize o Test Pattern (Padrão de Teste) no<br/>menu Projector Settings of the Advanced<br/>Settings (Configurações do projetos das<br/>Configurações Avançadas). Verifique se as<br/>cores do padrão de teste estão corretas.</li> </ul>          |
| A imagem está fora de foco.                                     | <b>1</b> Ajuste o anel de foco na lente do projetor.                                                                                                    |
|                                                                 | <ul> <li>2 Certifique-se de que a tela de projeção se<br/>encontra dentro dos limites de distância<br/>especificados para o projetor.<br/>(3,18 pés [97 cm] a 8,48 pés [258 cm]).</li> </ul>                                                                |
| A imagem fica alongada<br>durante exibição de um DVD<br>de 16:9 | O projetor detecta automaticamente o formato<br>de sinal de entrada. Manterá a proporção da<br>imagem projetada de acordo com formato do<br>sinal de entrada com uma configuração<br>Original.                                                              |
|                                                                 | Se a imagem ainda estiver alongada, ajuste a<br>proporção no menu Display Settings of the<br>Advanced Settings (Configurações de Exibição<br>das Configurações Avançadas) no OSD.                                                                           |
| A imagem está invertida                                         | Selecione <b>Projector Settings of the Advanced</b><br><b>Settings (Configurações do projetor das</b><br><b>Configurações Avançadas)</b> a partir do OSD e<br>ajuste o modo do projetor.                                                                    |
| O LED de erro está piscando<br>em âmbar                         | Um ventilador do projetor falhou e o projetor<br>será desligado automaticamente.                                                                                                    |
| O LED TEMP (Temperatura)<br>aceso em âmbar                      | O projetor está superaquecido A exibição será<br>encerrada automaticamente. Ative a exibição<br>novamente depois que o projetor esfriar. Se o<br>problema persistir, entre em contato com a<br>Dell™.                                                       |

| Problema <i>(continuação)</i>                                                                                          | Possível solução <i>(continuação)</i>                                                                                                    |
|----------------------------------------------------------------------------------------------------|----------------------------------------------------------------------------------------------------|
| O LED TEMP está piscando<br>em âmbar                                                                                   | Se o ventilador do projetor falhar, o projetor<br>será desligado automaticamente. Limpe o<br>modo projetor pressionando e mantendo<br>pressionado o botão POWER<br>(ALIMENTAÇÃO) por 10 segundos. Favor<br>aguarde cerca de 5 minutos e tente ligar<br>novamente. Se o problema persistir, entre em<br>contato com a Dell™. |
| O OSD não aparece na tela.                                                                                             | Pressione o botão Menu no painel por 15<br>segundos para desbloquear o OSD. Verifique o<br><b>Menu Lock (Bloqueio de Menu)</b> em página 38.                                                                                                    |
| O controle remoto não está<br>funcionando normalmente ou<br>funciona somente dentro de<br>uma distância muito limitada | As pilhas podem estar fracas. Verifique se LED<br>de indicação do controle remoto está fraco<br>demais. Se for preciso, instale uma bateria<br>CR2032 nova.                                                                                                    |

## Sinal-guia

| Status do<br>projetor            |                                                                                                    | Botões de controle            | Indicador              |         |
|----------------------------------|----------------------------------------------------------------------------------------------------|-------------------------------|------------------------|---------|
|                                  | Descrição                                                                                                    | Funcionamento<br>(Azul/Âmbar) | Temperatura<br>(Âmbar) | (Âmbar) |
| Modo de<br>espera                | O projetor está no modo de espera<br>Pronto para ligar.                                                                                                    | AZUL<br>Piscando              | DESL.                  | DESL.   |
| Modo de<br>aquecimento           | O projetor demora algum tempo para<br>aquecer e ligar.                                                                                                    | AZUL                          | DESL.                  | DESL.   |
| LED aceso                        | O projetor está no modo Normal, pronto<br>para exibir uma imagem.<br>🖉 Nota: O menu OSD não é acessado.                                                                                                    | AZUL                          | DESL.                  | DESL.   |
| Modo de<br>arrefecimento         | O projetor está esfriando para desligar.                                                                                                    | AZUL                          | DESL.                  | DESL.   |
| Superaquecime<br>nto do projetor | As aberturas de ventilação podem estar<br>obstruídas ou a temperatura ambiente<br>pode estar acima de 35 °C. O projetor<br>desliga automaticamente. Certifique-se<br>de que as aberturas de ventilação não<br>estejam obstruídas e que a temperatura<br>ambiente esteja dentro da faixa de<br>funcionamento. Se o problema persistir,<br>entre em contato com a Dell. | DESL.                         | ÂMBAR                  | DESL.   |
| Ventilador com<br>defeito        | Um dos ventiladores falhou. O projetor<br>desliga automaticamente. Se o problema<br>persistir, entre em contato com a Dell.                                                                                                    | DESL.                         | ÂMBAR<br>Piscando      | DESL.   |
| Falha do LED                     | Desligamento do LED.                                                                                                    | DESL.                         | DESL.                  | ÂMBAR   |

## Especificações

| Válvula da luz                 | 0,45" WXGA S450 DMD, DarkChip3™                                                                                    |
|--------------------------------|----------------------------------------------------------------------------------------------------|
| Brilho                         | 300 lumens ANSI (máximo)                                                                                           |
| Relação de contraste           | 10000:1, típ. (totalmente ligado/totalmente<br>desligado)                                                          |
| Uniformidade                   | 80%, típ. (norma japonesa - JBMA)                                                                                  |
| Número de pixels               | 1280 x 800 (WXGA)                                                                                                  |
| Flash Interna                  | l GB de Memória (Máx.)                                                                                             |
| Cor exibível                   | 1,073 bilhões de cores                                                                                             |
| Lente de projeção              | F-Stop: F/ 2,0<br>f=14,95 mm<br>Lente fixa<br>Proporção de envio =1,5 largura e tele<br>Razão de compensação: 100% |
| Tamanho da tela de<br>projeção | 30~80 polegadas (diagonal)                                                                                         |
| Distância de projeção          | 3,18~8,48 pés (97 cm ~ 258 cm)                                                                                     |
| Compatibilidade de vídeo       | Vídeo composto: NTSC (M, 3,58, 4,43), PAL (B, D, G, H, I, M, N, 4,43), SECAM (B, D, G, K, K1, L, 4,25, 4,4)        |
|                                | Entrada de vídeo de componente via VGA: 1080i<br>(50/60 Hz), 720p (50/60 Hz), 576i/p, 480i/p                       |
|                                | Entrada HDMI: 1080p, 720p, 576i/p, 480i/p                                                                          |
| Alimentação                    | 100-240 Vca Universal, 50-60 Hz com adaptador de<br>energia 65 W                                                   |

Consumo de energia

Modo normal: 44 W ± 10% @ 110 Vac Modo econômico: 36 W ± 10% @ 110 Vac Modo de economia de energia: <10 W (Velocidade de ventilador no mínimo)

Áudio Nível de ruído

Dimensões (L x A x C)

Peso

Modo de espera: < 0,5 W (VGA\_OUT desligado) 1 alto-falante x 1 watt RMS 36 dB(A) em modo Normal, 32 dB(A) em Modo econômico 0,8 lb ± 0,05 lb (0,36 kg ± 22,7 g)

4,14 x 1,43 x 4,09 polegadas (105,3 x 36,5 x 104 mm)

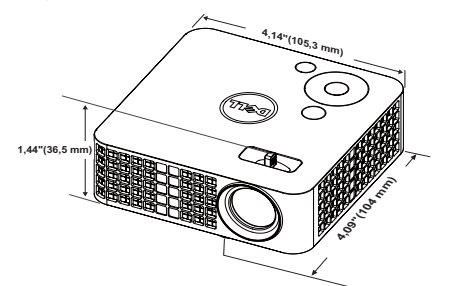

Ambiental

Conectores de E/S

Temperatura de funcionamento: 5 °C - 35 °C (41 °F- 95 °F) Umidade: Máximo de 80%

Temperatura de armazenamento: 0 °C a 60 °C (32 °F a 140 °F) Umidade: Máximo de 90%

Temperatura de remessa: -20 °C a 60 °C (-4 °F a 140 °F) Umidade: Máximo de 90%

Alimentação: Uma tomada de alimentação DC

Entrada VGA: Um conector universal 24 pinos (preto) para sinais de entrada RGB analógicos e suporte e saída de áudio.

Entrada HDMI: Um conector HDMI para suporte HDMI 1.3. Em conformidade com HDCP.

|                                | Entrada AV: Um conector 3,5 mm para suporte de entrada de áudio/vídeo.                                                                                                    |
|--------------------------------|----------------------------------------------------------------------------------------------------|
|                                | Porta USB (tipo A): Um conector USB para suporte<br>de tela USB, reprodutor multi-mídia<br>(Vídeo/Áudio/Foto), acesso ao armazenamento da<br>memória USB (flash drive USB/memória interna), e<br>suporte opcional de conector sem fio. |
|                                | flash drive USB pode suportar até 32 GB.                                                                                                    |
|                                | Slot de cartão MicroSD: Um conector MicroSD<br>para suporte de reprodução multimídia<br>(Vídeo/Áudio/Foto) e atualização do firmware de<br>suporte de mídia e processador de imagem                                                    |
|                                | cartão micro SD-HC pode suportar até 32 GB.                                                                                                    |
| Conector sem fio<br>(Opcional) | Padrão Sem Fio: IEEE802.11b/g/n                                                                                                    |
|                                | Wireless: Um conector WiFi USB (tipo A) para<br>suportar emulador sem fio (interface USB,<br>Opcional) e mobishow.                                                                                                    |
|                                | Ambiente de SO: Windows 7/Vista/XP/2000, MAC<br>OS X                                                                                                    |
| Fonte de luz                   | LED livre de mercúrio (até 20000 horas em modo normal)                                                                                                    |

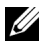

**NOTA:** A graduação de vida do LED para qualquer projetor é uma medida de degradação de brilho apenas, e não é uma especificação para o momento que leva o LED a falhar e parar a saída de luz. A vida do LED é definida como o tempo que leva para mais de 50 por cento de uma população de amostragem de LED ter redução de brilho em aproximadamente 50 por cento dos lúmens avaliados para o LED especificado. A graduação de vida do LED não é garantida em qualquer forma. A expectativa de vida operacional real de um LED de projetor irá variar de acordo com as condições operacionais e padrões de uso. O uso de um projetor em condições estressantes que podem incluir ambientes empoeirados, sob altas temperaturas, muitas horas por dia e desligamento de energia provavelmente resultará no encurtamento da expectativa de vida operacional do LED ou possível falha do LED.

| Resolução       | Taxa de<br>Atualização (Hz) | Freqüência Hsync (kHz) | Clock de Pixel<br>(MHz) |
|-----------------|-----------------------------|------------------------|-------------------------|
| 640 x 350       | 70,087                      | 31,469                 | 25,175                  |
| 640 x 480       | 59,940                      | 31,469                 | 25,175                  |
| 720 x 480 p60   | 59,940                      | 31,469                 | 27,000                  |
| 720 x 576 p50   | 50,000                      | 31,250                 | 27,000                  |
| 720 x 400       | 70,087                      | 31,469                 | 28,322                  |
| 640 x 480       | 75,000                      | 37,500                 | 31,500                  |
| 640 x 480       | 85,008                      | 43,269                 | 36,000                  |
| 800 x 600       | 60,317                      | 37,879                 | 40,000                  |
| 800 x 600       | 75,000                      | 46,875                 | 49,500                  |
| 800 x 600       | 85,061                      | 53,674                 | 56,250                  |
| 1024 x 768      | 60,004                      | 48,363                 | 65,000                  |
| 1280 x 720 p50  | 50,000                      | 37,500                 | 74,250                  |
| 1280 x 720 p60  | 60,000                      | 45,000                 | 74,250                  |
| 1920 x 1080 i50 | 50,000                      | 28,125                 | 74,250                  |
| 1920 x 1080 i60 | 60,000                      | 33,750                 | 74,250                  |
| 1280 x 720      | 59,855                      | 44,772                 | 74,500                  |
| 1024 x 768      | 75,029                      | 60,023                 | 78,750                  |
| 1280 x 800      | 59,810                      | 49,702                 | 83,500                  |
| 1366 x 768      | 59,790                      | 47,712                 | 85,500                  |
| 1360 x 768      | 60,015                      | 47,712                 | 85,500                  |
| 1024 x 768      | 84,997                      | 68,677                 | 94,500                  |
| 1440 x 900      | 59,887                      | 55,935                 | 106,500                 |
| 1280 x 1024     | 60,020                      | 63,981                 | 108,000                 |
| 1400 x 1050     | 59,978                      | 65,317                 | 121,750                 |
| 1280 x 800      | 84,880                      | 71,554                 | 122,500                 |
| 1280 x 1024     | 75,025                      | 79,976                 | 135,000                 |
| 1440 x 900      | 74,984                      | 70,635                 | 136,750                 |
| 1680 x 1050     | 59,954                      | 65,290                 | 146,250                 |
| 1280 x 960      | 85,002                      | 85,938                 | 148,500                 |
| 1920 x 1080     | 60,000                      | 67,500                 | 148,500                 |

#### Modos de compatibilidade (analógico/Digital)

## Como entrar em contato com a Dell

Para clientes nos Estados Unidos, disque 800-WWW-DELL (800-999-3355).

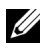

**NOTA:** Se você não tem uma conexão de Internet ativa, pode encontrar as informações de contato na nota fiscal de compra, fatura na embalagem, nota, ou catálogo de produtos da Dell.

A Dell<sup>™</sup> oferece várias opções de suporte e serviços on-line e por telefone. A disponibilidade varia de acordo com o país e o produto, e alguns serviços podem não estar disponíveis em todas as áreas. Para entrar em contato com a Dell para assuntos de vendas, suporte técnico, ou serviço ao cliente:

- 1 Visite Support.dell.com.
- 2 Verifique o país ou a região no menu suspenso Escolha um país/região para parte inferior da página.
- 3 Clique em Entre em contato conosco no lado esquerdo da página.
- 4 Selecione o link apropriado de serviço ou suporte de acordo com sua necessidade.
- 5 Escolha um método para entrar em contato com a Dell que seja conveniente para você.

## Apêndice: Glossário

**Lumens ANSI** — Uma norma para medir o brilho. É calculado dividindo uma imagem de um metro quadrado em nove retângulos iguais, medindo o lux (ou brilho) lendo no centro de cada retângulo, e tirando a média desses nove pontos. **Proporção** — A proporção mais popular é 4:3 (4 por 3). Os formatos da tela de televisores e computadores mais antigos têm uma proporção de 4:3, o que significa que a largura da imagem é 4/3 vezes a altura.

**Brilho** — Quantidade de luz emitida por um monitor ou tela de projeção ou um dispositivo de projeção. O brilho do projetor é medido por lumens ANSI.

**Temperatura da cor** — A aparência de cor da luz branca. A temperatura de cor baixa implica numa luz mais quente (mais amarela/vermelha), enquanto que a temperatura de cor alta implica numa luz mais fria (mais azul). A unidade padrão para a temperatura de cor é o Kelvin (K).

Vídeo component —Um método de transmitir vídeo de qualidade que consiste num sinal de luminância e dois sinais separados de crominância, e são definidos como Y'Pb'Pr' para componente analógico e Y'Cb'Cr' para componente digital. Vídeo componente está disponível em reprodutores de DVD.

**Vídeo composto** — Um sinal de vídeo que combina a luminância (brilho), crominância (cor), seqüência (referência de cor), e sincronismo (sinais de sincronismo horizontal e vertical) numa forma de onda transmitida por um único par de fios. Há três tipos de formatos, a saber: NTSC, PAL e SECAM.

**Resolução comprimida** — Se as imagens de entrada são de resolução mais alta que a resolução nativa do projetor, a imagem resultante será redimensionada para se ajustar à resolução nativa do projetor. A natureza da compressão num dispositivo digital significa que parte do conteúdo da imagem é perdida.

**Relação de contraste** — Faixa de valores claros e escuros numa imagem, ou a relação entre seus valores máximo e mínimo. Existem dois métodos usados pela indústria da projeção para medir esta relação:

- **1** *Full On/Off (Full On/Off)* mede a intensidade da luz produzida por uma imagem toda branca (full on) e a intensidade da luz produzida por uma imagem toda preta (full off).
- **2** ANSI mede um padrão 16 retângulos pretos e brancos alternados. A saída média de luz dos retângulos brancos é dividida pela saída média de luz dos retângulos pretos para determinar a relação de contraste ANSI.

O contraste *totalmente ligado/desligado* é sempre um número maior que o contraste ANSI para o mesmo projetor.

**dB**— decibel — Uma unidade usada para indicar a diferença relativa em potência ou intensidade, geralmente entre dois sinais acústicos ou elétricos; igual a dez vezes o logaritmo natural da relação entre os dois níveis.

**Tela diagonal** — Método para medição do tamanho de uma tela ou de uma imagem projetada. Mede de um canto ao canto oposto. Uma tela de 9 pés de altura e 12 pés de largura possui uma diagonal de 15 pés. Este documento assume que as dimensões diagonais são para a proporção tradicional de 4:3 de uma imagem de computador conforme o exemplo acima.

**DLP<sup>®</sup>** — Digital Light Processing <sup>™</sup> — A tecnologia do monitor refletivo, desenvolvida pela Texas Instruments, que usa pequenos espelhos manipuláveis. A luz passando através de um filtro de cor é enviada aos espelhos DLP, que organizam as cores RGB em uma imagem projetada na tela, também conhecida como DMD.

**DMD** — Digital Micro-Mirror Device (dispositivo de microespelho digital) — Cada DMD é composto por milhares de espelhos microscópicos feitos de liga de alumínio, que são inclinados e fixados num garfo.

Distância focal — Distância que vai da superfície da lente até ao ponto focal.

**Freqüência** — Taxa de repetição dos sinais elétricos medida em ciclos por segundo. Medida em Hz (Hertz).

**HDCP** — High-Bandwidth Digital-Content Protection (Proteção de Conteúdo Digital de Alta Banda Larga) — Uma especificação desenvolvida por Intel<sup>™</sup> Corporation para proteger entretenimento digital através de interface digital, tal como DVI, HDMI.

**HDMI** — High-Definition Multimedia Interface (Interface Multimídia de Alta Definição) — HDMI transmite o vídeo de alta definição sem compressão juntamente com o áudio digital e os dados de controle do dispositivo num único conector.

Hz (Hertz)— Unidade de freqüência.

**Correção de distorção trapezoidal** — Dispositivo que corrige a distorção de uma imagem projetada (geralmente, a parte de cima da imagem apresenta-se larga e a parte de baixo estreita) devido ao ângulo incorreto de posicionamento do projetor.

**Distância máxima —** A distância da tela que o projetor deve estar para lançar uma imagem que seja utilizável (brilhante suficiente) numa sala completamente escura.

Tamanho máximo da imagem — A maior imagem que um projetor pode projetar numa sala escura. Esta é geralmente limitada pelo alcanço focal do sistema óptico.

**Distância mínima —**A posição mais próxima que um projetor pode focar uma imagem na tela.

**NTSC** — National Television Standards Committee. Norma norte-americana para vídeo e difusão, com um formato de vídeo de 525 linhas a 30 quadros por segundo.

**PAL** — Phase Alternating Line. Uma norma de difusão européia para vídeo e difusão, com um formato de vídeo de 625 linhas a 25 quadros por segundo.

**Imagem invertida** — Característica que permite invertes a imagem horizontalmente. Quando usado num ambiente normal de projeção para frente, textos, gráficos, etc, ficam ao contrário. A imagem invertida é usada para retroprojeção.

**RGB**— Red, Green, Blue (vermelho, verde, azul)— Geralmente usado para descrever um monitor que exige sinais separados para cada uma das três cores.

**SECAM** — Uma norma de difusão francesa e internacional para vídeo e difusão, muito parecida com PAL, mas com um método de envio de cor diferente.

SVGA — Super Video Graphics Array — 800 x 600 pixels.

SXGA— Super Extended Graphics Array, — 1280 x 1024 pixels.

UXGA — Ultra Extended Graphics Array— 1600 x 1200 pixels.

VGA — Video Graphics Array— 640 x 480 pixels.

XGA — Extended Video Graphics Array — 1024 x 768 pixels

WXGA — Wide Extended Graphics Array — 1280 x 800 pixels.

**Lentes de Zoom**— Lentes com uma distância focal variável que permite ao operador mover a vista para dentro ou para fora, aumentando ou diminuindo a imagem.

**Relação das lentes de zoom** — Relação entre a menor e a maior imagem que uma lente pode projetar de uma distância fixa. Por exemplo, uma relação de 1,4:1 significa que uma imagem de 3,4 m sem zoom poderia ser uma imagem de 4,2 m com zoom total.

## Índice

#### A

Adaptador CA 14

#### C

Como ajustar a imagem projetada 19

abaixar o projetor Roda frontal de ajuste da inclinação 19 Como ajustar a altura do projetor 19

Como ajustar o zoom e o foco do projetor 20

Anel de foco 20

Como ligar e desligar o projetor Como desligar o projetor 18 Como ligar o projetor 18

Conexão a um computador 11

Conexão de um Computador por um Cabo USB 12

Conexão de um reprodutor de DVD usando um cabo A/V a RCA 14

Conexão do projetor Adaptador CA 11, 12, 15 Cabo de alimentação 11, 12, 14, 15, 16, 17 Cabo HDMI 15 Cabo USB-A a USB-A 12 conector 3,5 mm A/V para cabo RCA 14 Conexão com um cabo HDMI 15 Universal 24 pinos para cabo VGA 11 Controle remoto 25

#### D

Dell como entrar em contato 63 Disco flash USB 16

#### Ε

Entre em contato com a Dell 6, 56

Especificações Alimentação 59 Ambiental 60 Brightness (Brilho) 59 Compatibilidade de vídeo 59 Conectores de E/S 60 Consumo de energia 60 Cor exibível 59 Dimensões 60 Distância de projeção 59 Flash Interna 59 Lente de projeção 59 Nível de ruído 60 Número de pixels 59 Peso 60 Relação de contraste 59 Tamanho da tela de projeção 59 Uniformidade 59 Válvula da luz 59 Áudio 60 Exibição na Tela 29

Input Select (Seleção de entrada) 29

#### Μ

Menu Position (Posição do Menu) 38

Menu Settings (Configuração do Menu) 38

Menu Timeout (Tempo Limite do Menu) 38

Menu Transparency (Transparência do Menu) 38

#### Ν

número de telefone 63 números de telefone 63

#### Ρ

Painel de controle 23

Password 38

Password (Senha) 38

Portas de conexão Conector de E/S universal para entrada VGA e entrada/saída de Áudio 10 Conector HDMI 10 Conector USB Tipo A 10 Entrada de entrada A/V 10 Saída VGA-A (conexão passante de monitor) 10 Slot de cartão MicroSD 10

Power Saving (Economia de Energia) 41

Power Settings (Configurações de Energia) 41, 42

#### R

Restaurar Padrão de Fábrica 37

#### S

Solução de problemas 54 Entre em contato com a Dell 54 suporte como entrar em contato com a Dell 63

#### T

Test Pattern (Padrão de Teste) 36

#### U

Unidade principal 8 Anel de foco 8 Lente 8 Painel de controle 8 Roda de ajuste da inclinação 8